## TABLE OF CONTENTS

RtqvgevkxgàEqxgtkpiàykvjàUwrrqtvu 000000000000000000000000000003;4 

 

### Introduction

### CATIA 3DEXPERIENCE Electrical 3D Design

 $\label{eq:wrqp} Wrqp \& qorngv & kqp \& qh \& v j k u \& eqw tug \& v j g \& uvw fgpv \& u j qwn f \& j cxg \& c \& hwnn \& wp fgtuvcp f & kp i \& qh \& v j g & hqnnq y & kp i \& vqr & keu < 0 \\ \end{tabular}$ 

- / Fghkpgàgngevtkecnà i gq o gvt { à cp fàdtcpe j gu
- /à Fghkpgàeqorngvgàjctpguuguàykvjàuwrrqtvu
- / Fgxgnqràjctpguuguàykvjkpàvjgàeqpvgzvàqhàcàrtqfwev
- / Fgxgnqràcpfàwvknk | gàcà j ctpguuàkpà o wnvk rngàrtqfwevu
- / Etgcvgàhqt o dqctfuàhqtàhncvvgpkp i àcpfàqrvk o k | kp i àcà j ctpguuàhqtà o cpwhcevwtkp i

# **Electrical 3D Design**

F ghkpkp i àcpàgngevtkecnà j ctpguuàtg swktguàv y qàuvgrulàà [qwà o wuvàhktuvà f ghkpgàv j gàtg swktg f eqppgevqtuàcp f àeqppgevkqpàrqkpvulààQpegà {qwà j cxgàv j gugàeqppgevkqpu.à {qwàctgàtgc f {àvqàdg i kp f ghkpkp i àv j gà i gq o gvtkeàdwp f ngàv j cvànkpmuàv j gàxctkqwuàeqppgevkqpàrqkpvulààV j gugà i gq o gvtke

# **Electrical Harness Design**

Kpàv j kuàugevkqp.à { qwà y knnànqqmàcvà f gxgnqrkp i àcàuk o rngàukp i ngàdtcpe j à j ctpguullààMggràkpà o kpf. { qwà y knnàdgàwukp i àdqv j àv j gàGngevtkecnà5 F à F guk i pàcp f àGngevtkecnà5 F àRctvà F guk i p y qtmdgpe j gullààV j gugàv y qà y qtmdgpe j guà y qtmàvq i gv j gtàvqà f ghkpgàv j gà j ctpguuàcp f àv j gàdwp f ngul

## **Defining Electrical Branch Geometry**

Kpàv j kuàhktuvågzgtekug. à {qwàctgà i qkp i àvqànqqmàcvàetgcvkp i àcàdcukeàgngevtkecnàdtcpe j àdgv y ggpàv y q eqppgevqtullààCuà {qwàeqpvkpwgàv j tqw i j àv j kuàdqqm. à {qwà y knnàhkp fàv j gà j ctpguuguàcp fàdtcpe j gu dgeq o kp i à o qtgàcp fà o qtgàeq o rngzàcuàv j gàqrvkqpuàctgàeqxgtg fàkpà o qtgà fgvcknl

& UHDWH D QHZ S<u>URGXFW QD</u>PMj@aap**g**∳ (r&qfweva y kmmu@xdga@HVV {qwtahktuva j ctpguu0a

, I Q R W D O U H D G \ VK KH (LOHH F VVZUL LVFFDKO W 'RQ' FMW/j luà j/ Ruà czZq R) à Luq N E H vqà dwkn fàv j gàgngev tkecnà j c t pguu 0àà

6HOH **Elek**ct**ilic al Beometry** LFRQ W **KEKEQ0060 HRQuthRs WI** URP W KH V S H F L I L F D **S Wi QE** *l* **aMt i b***eometry*à y kp f q y à c r r g ctu0

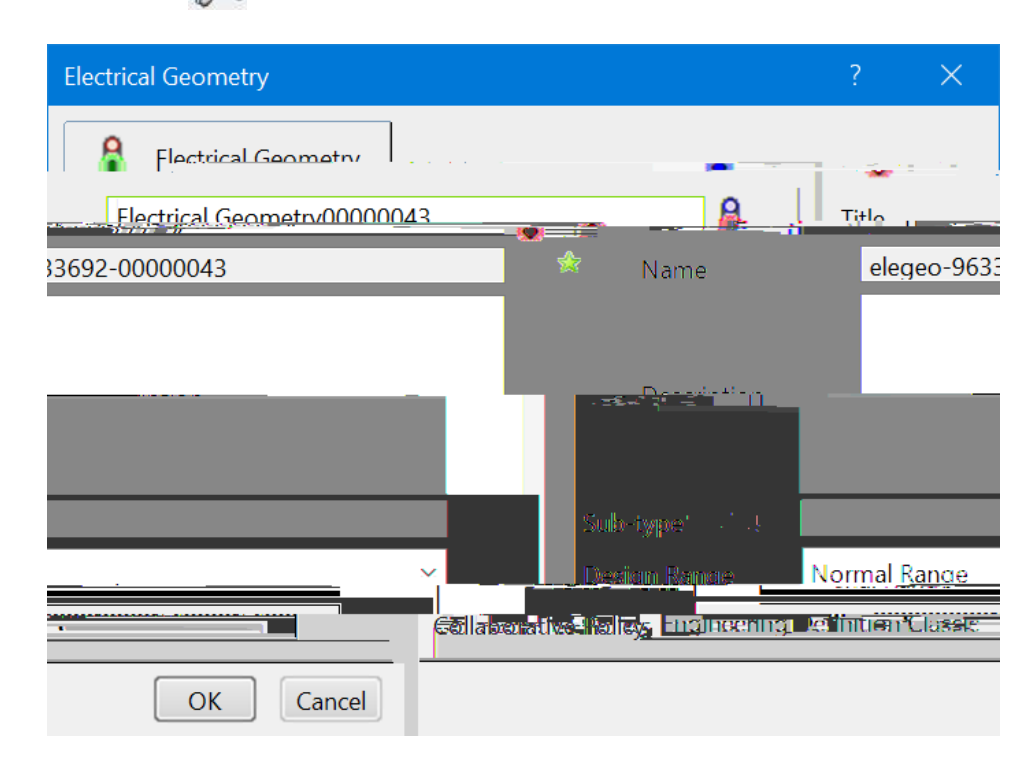

& KDQJ*Hitle*VK<u>VHR (/(& (OHFWU</u>LDFODG) **V**M: 388000000 WM32Lhrgctàcu ujqyp0

ELECO60 - Harness 1
ELECO60 - Electrical Geometry (ELECO60 - Electrical Geometry.1)

5LJKW FELLEEONIO-REDuctrical Geometry LQ WKH VSHFLILFD INserRQ WUHH DO Existing 3D Part Vjkuày knnàfkurnc {avjgàSearch Selectionày kpfqy0a

6 H D U F K I R U D **GLOEC**V **H PithMfOWntWfOWntWfOWntWfOWhtHPWKH** *Electrical Harness I* G L U H FW**huRybinadg**àcàuk o rngàhqwtàrkpà o qwpvkp i àeqppgevqt0

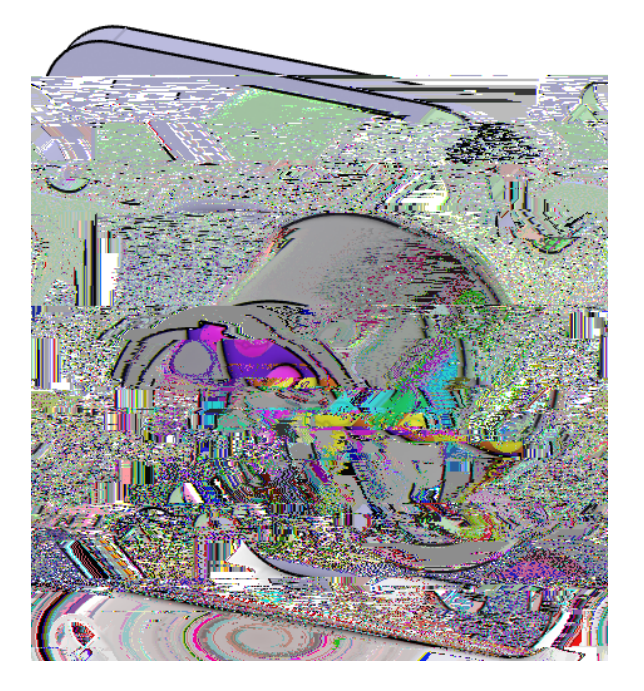

 $Tg o g o dgt.à{qw}acpacnuqàkpugtvacq o rqpgpvuàhtq o avjgacvcnqi0$ 

6 H O H **Kattalog Browser** L F R Q I U R P W K H E R Vakk Wata Rop Fj ga Wo B & O E D U ugevkqp0ààV j kuà y knaà fkurnc { àv j gà *Catalog Browser*à y kp f q y 0à

6 H D U F K I R U D **GLOECV Electrical/Callafogi** W K H Q H [**Solon@cfors**W K H F K D S W H U D Q**Songle In Sort (To Milec Work** H D P Kv20 j qwn fac rrgctacuau j q y p0

| 100                                                      |       |                              |
|----------------------------------------------------------|-------|------------------------------|
| -                                                        | 🕒 📥 🖬 |                              |
| annallutus von a <mark>ll</mark> aun <sup>a</sup> sunnas |       | niidell täriheimeettö        |
| aumanaanma <mark>K</mark> u <sup>sura</sup> n            |       | w <b>a</b> n <b>amin</b> sin |
|                                                          |       | Un                           |
|                                                          |       | w n will                     |
|                                                          |       | 1                            |
|                                                          |       |                              |

6HOH ELECOVOK-HElectrical Geometry EUDQFK LQ WKH WUHH DQG WKHO ELEC - 4 Pin Connector IURP WKH FDWDOj Rad gvýv Rykhuá Quyt Hat UW LW eqppgevqták pvqáv j gácuug o dn { ácuá y gnn0

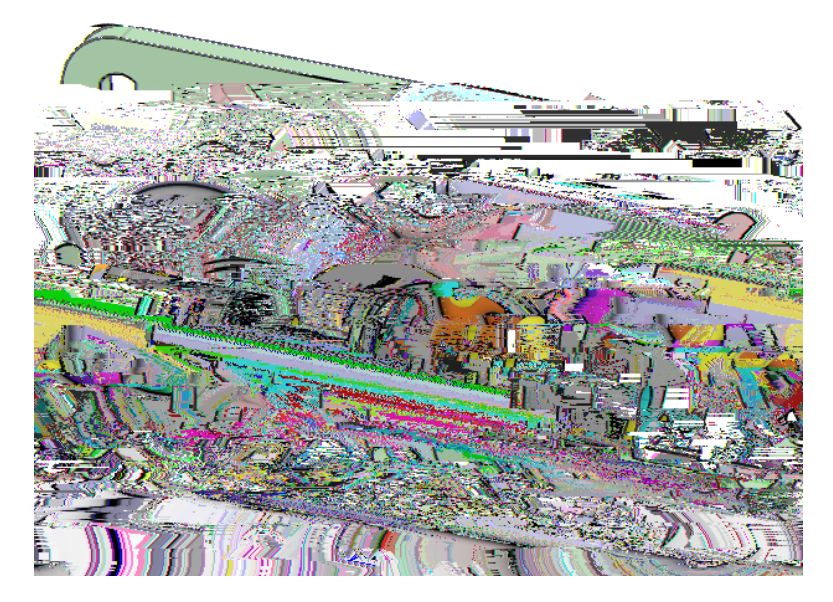

&ORVH WKH FDWDORJ EURZVHU ZKHQ GRQH

 $\label{eq:conditional} $$ 'R X E O H V H O E A Lector of the construction of the construction of the con$ 

8 V L Q J W K H F R P S D V V DRVUL R QV KWHRUR PD DY Q IPSDEQQ 5 X Q Q W H WWRKUH W F D S S U R [L P D W H O RVFjg@g2ddelanquQkqp2dkkKpRyaZgQvktgf.alwuvaugrctcvgavjgavyq rctvu0

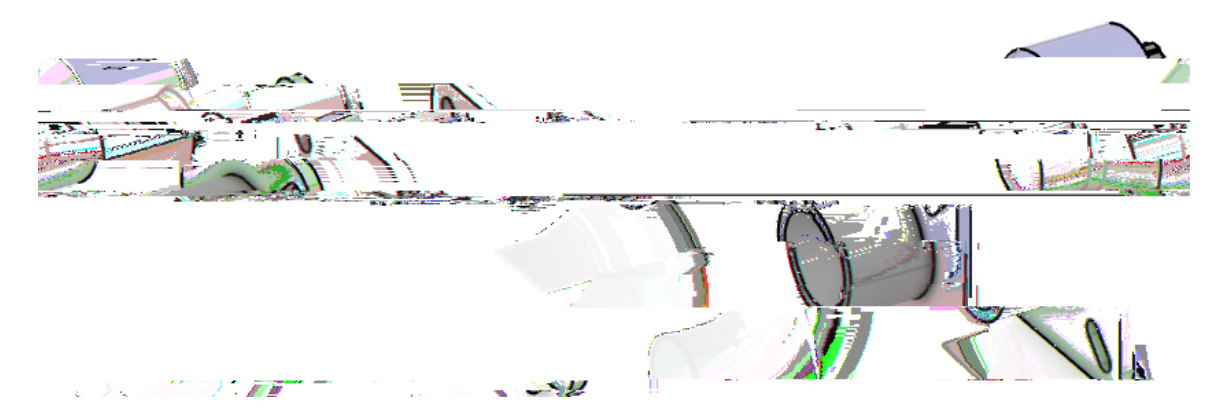

 $Cv \grave{a}v j ku \grave{a}r q k p v. \grave{a} \{ q w \grave{a}ct g \grave{a}t g c f \{ \grave{a}v q \grave{a}f g h k p g \grave{a}c \grave{a}d w p f n g \grave{a}d g v y g g p \grave{a}v j g \grave{a}v y q \grave{a}eq p p g ev q t u 0 \}$ 

6 H O H **Eléctivéal Branch Geometry** L Fài wàkvakuanqecvgfawpfgtavjga (O H F W U L F D O \* H R P HktopulaV jga*Electrical Branch Geometry*a y kpfqyacrrgctu0

| Electrical Branch Geometry |           | ? ×                                                                                                    |
|----------------------------|-----------|----------------------------------------------------------------------------------------------------|
|                            |           |                                                                                                    |
|                            |           |                                                                                                    |
|                            | Sub-type  |                                                                                                    |
|                            |           | $= \sum_{k=1}^{n} \left( 1_{k,k} \right) = \sum_{k=1}^{n} \left( 1_{k,k} \right) = \sum_{k=1}^{n} \left( 1_{k,k} \right$ |
| g Definition Classic       | Co        | Ilaborative Policy Engineerin                                                                                                    |
| [                          | OK Cancel |                                                                                                    |

| 🖤 ELEC060 - Harness 1                                                         |                 |
|-------------------------------------------------------------------------------|-----------------|
| 🖶 🎘 ELEC060 - Electrical Geometry (ELEC060 - Electrical Geometry.1)           |                 |
| 🖶 🌍 ELEC - 4 Pin Mount Connector A.1 (ELEC - 4 Pin Mount Connector.1)         |                 |
|                                                                               | 12              |
| Branch Geometry (ELECO60 Electrical Branch Geometry 1) H & ELECO60 - Electric | <mark>al</mark> |

| Drangh Defigition          |                    |            | <u>~</u>                  |
|----------------------------|--------------------|------------|---------------------------|
|                            |                    |            |                           |
|                            | Name:              |            | Branch.1                  |
| ×                          | Separati           | on Code:   | <unset></unset>           |
| Unset                      |                    |            | Boso                      |
| ั<br>ปีที่                 | -                  |            | ineso                     |
| . Diametor 0.75            | iη                 |            |                           |
| Sectiona                   | 0.4                | 442in2     |                           |
| Bend                       | Radius for         | r Check –  |                           |
| Bend I                     | Radius:            | 1          | in                        |
| - Be                       | nd Radius          | Ratio: U   | nset                      |
|                            |                    |            | 007 007                   |
|                            | and light          | Redit(s) L | ( <u>4</u> 3 ( 0 + 11 3 ) |
|                            |                    |            |                           |
|                            | - Build Mo         | de —       |                           |
| ~                          | Mode:              | Slack      |                           |
| ▲<br>▼                     | Slack(%):          | 1          |                           |
| , Lia.                     | <u></u>            |            |                           |
|                            |                    |            | 10-10-                    |
|                            | D (1 11            |            |                           |
| Rout                       | e Definitio        | on         |                           |
| Seema                      | nte Po <u>fini</u> | tion       |                           |
| uSvternat Clinica Mo Solor | tion               |            | -                         |
|                            | ок                 | vlqqA      | Cance                     |
|                            |                    | <u> </u>   | 1 1 2 2 1 1 0 0           |

| Name              | Urgekhkguàvjgàpc o gàqhàvjgàdtcpej                                                                                                    |
|-------------------|----------------------------------------------------------------------------------------------------|
| Separation Code   | Urgekhkguàvjgàugrctcvkqpàeqfgàxcnwgàhqtàvjgàdtcpej                                                                                                    |
| Resource          | Fkurnc { uàv j gàwpk s wgàk f gpvkhkg tàhq tàv j gàdtcpe j                                                                                                    |
| Diameter          | Urgekhkguàv jgàqwvuk fgà fkc o gvgtàqhàv jgàdtcpe j                                                                                                    |
| Section           | Urgekhkguàvjgàetquuàugevkqpcnàctgcàqhàvjgàdtcpej                                                                                                    |
| Bend Radius       | Urgekhkguàvjgà o kpk o w o àdgpfàtcfkwuàcnnqygfàhqtàvjgàdtcpej                                                                                                    |
| Bend Radius Ratio | Fghkpguàv j gàdgp fàtc fkwuàdcug fàqpàv j gà fkc o gygtàqhàv j gàdtcpe j 0ààCàtcvkq<br>qhà3à y knnàugyàv j gà <i>Bend Radius</i> vqàv j gàuc o gàuk   gàcuàv j gàdtcpe j à <i>Diameter</i> 0 |

## Build Mode

| Modeà               |                                 |                                                                                                    |
|---------------------|---------------------------------|----------------------------------------------------------------------------------------------------|
| Slav                | ck                              | Dtcpejguàctgàeq o rwvgfàykvjàcà o kpk o w o à fkuvcpeg.àcpf<br>vjgpàcàrgtegpvcigàqhàuncemàkuàcffgfàvqàvjgàdtcpej                                                                                                    |
| Len                 | agth                            | Dtcpejguàctgàcàugvàngpivj.àtgictfnguuàqhàvjgàcoqwpvàqh uncem                                                                                                    |
| Ben                 | ıd                              | ECVKCà y knnàeq o rwvgàv j gà o kpk o w o àngp i v jàrquukdng<br>y j kngàtgu rgevkp i àv j gà <i>Bend Radius</i> à                                                                                                    |
| Stro                | aight Bend                      | Ugi o gpvàngpivjàeqttgurqpfuàvqàvjgàrcvjàfghkpgfàd {<br>cteuàqhàektenguàqhàhkzgfàtcfkwuàcpfàuvtckijvànkpguàiqkpi<br>vjtqwijàrqkpvu0à                                                                                                    |
| Cor                 | rnered Polyline                 | Ugi o gpvàngpi vjàeqttgu rqpfuàvqàvjgàu jqtvguvàrcvj<br>fghkpgfàd { àcteuàqhàektenguàqhàhkzgfàtcfkwuàcpfànkpgu0<br>V jgàewtxgàfqguàpqvà i qàvjtqw i jàvjgàrqkpvu.àgzegrvàkhàvjg<br>dgpfàtcfkwuàkuàgswcnàvqà   gtq0àVcp i gpe { àcvàtqwvgàrqkpvu<br>kuàk i pqtgf0 |
| Slack (%)           | Fghkpg<br>Cnvjqw<br>03 ' àvqà   | uàv jgàrgtegpvc i gàqhàuncemàdgv yggpàeqppgevkqpàrqkpvu0à<br>i jà2 ' àkuàcnnq ygf.àv jgtgàpggfuàvqàdgàcàuncemàqhàcvàngcuv<br>àcxqk fàwrfcvgàgttqtuà ykv jà JctpguuàHncvvgpkp i àvqqnu0                                                                           |
| Length              | Fghkpg<br>ngpivjà<br>vjgàvyc    | uàv jgàngp i v jàqhàv jgàdtcpe jà y jgpàkpà <i>Length</i> oqfg0ààV jg<br>o wuvàdgàcuànqp i .àqtànqp i gtàv jcpàv jgà fkuvcpegàdgv yggp<br>Jàeqppgevkqpàrqkpvu0                                                                                                   |
| Route Definitionà   | F ghkpguàv j gàdt               | cpejàtqwvg                                                                                                    |
| Segments Definition | on Cnnqyuàhqtàvjg<br>vjgàdtcpej | àdtcpej àvqàu y cràuk fguàqhàcàuw thcegàv j cvàkuàcvvcej g fàvq                                                                                                    |
| External Curve      | Cnnq y uàugngevk                | qpàqhàcàewtxgàvqàfghkpgàvjgàdtcpejàtqwvg                                                                                                    |
| Ocp{àqhàvjgugàrcto  | c o gvgtuà y knnàdgàvgu         | vgfàhwtvjgtàqpegàvjgàtqwvgàkuàfghkpgf0à                                                                                                    |
|                     |                                 |                                                                                                    |

## & K D Q J Mande K H

| Branch Definition |                 |            | ?        | $\times$ |
|-------------------|-----------------|------------|----------|----------|
| Name:             | Harness 1       | Branch     |          |          |
| Separation Code:  | <unset></unset> |            | $\sim$   | ·        |
|                   |                 |            |          |          |
| in                |                 | Diamete    | er:      | 0.5      |
| 96in2             | <b>A</b>        | Section:   |          | 0.1      |
| ck                |                 | Bend B     | adjus    | .for Che |
| nd Radius:        | 0.5in           |            | ▲<br>▽   | Be       |
| Bend Radius Ratio | unset           |            | /        |          |
| mputed.Bend.Radiu | Js: 3.937e-     | +031in     | -        | Co       |
| uild Mode         |                 |            |          | Ві       |
| ode: Slack        |                 |            | ~        | M        |
| ack(%): 10        |                 |            | <b>•</b> | ] Sla    |
| ngth: 0in         |                 |            |          | Le       |
|                   |                 |            |          |          |
| coute Dennition   |                 |            |          |          |
| កាន Dehfinition   |                 |            |          | Segme    |
| ection            |                 | External C | urve:    | No Sele  |
|                   | pply            | ancel      |          |          |

|                                             | - autel)ämter i i                 |
|---------------------------------------------|-----------------------------------|
| Tangent Dir.                                | Routed Objects                    |
| d after . Q. Add b <u>efore . O Replace</u> | Add auto Add<br>Remove<br>More >> |

| Routed Objects / Tangent Dir. | $Fkurnc{uavjgaqdlgevuacpfarqkpvuahqtavjgatqwvgafghkpkvkqp$                      |
|-------------------------------|---------------------------------------------------------------------------------|
| Add after                     | Cffuàrqkpvuàcpfàeqppgevkqpàrqkpvuàchvgtàvjgàugngevgf<br>rqkpv                   |
| Add before                    | Cffuàrqkpvuàcpfàeqppgevkqpàrqkpvuàdghqtgàvjgàugngevgf<br>rqkpv                  |
| Replace                       | Tgrnceguàv jgàugngevgfàrqkpvà y kv jàcpqv jgtàugngevkqp                         |
| Replace                       | Tgrnceguàv j gàugngevg fàrqkpvà y kv jàcpqv j gtàugngevkqp                      |
| Add auto                      | Cwvq o cvkecnn { àqt f gtuàv j gàtqwvgàugngevkqpuàdcug f àqp<br>v j gktàv { r g |

 $D\{ a ugngevkpi a v j g a More >> dwvvqp. a \{qwa i gva c a hg y a c f f kvkqpc n a qrvkqpu 0 a$ 

| Tangent management | t                      |              |
|--------------------|------------------------|--------------|
| Constraint type:   | Explicit               | ~            |
| Tangent direction: | No selection           |              |
| 🗹 Tangent Mode 🛛   | Remove Tangent Reverse | Tangent      |
| <b>[]</b> ]        | ี้ ระหมาร์ระชุมาตร     | дионетна к   |
|                    |                        |              |
| in 🔚 🔒             | Computed Bend Radius:  | 3.937e+031   |
|                    | Offset Management at C | reation      |
|                    | Au                     | itomatic     |
| n Safety Margin    | O Au                   | itomatic wit |
| -                  | 0in                    |              |
|                    | Ом                     | anual        |
| -                  | 0in                    |              |
| Constant Constant  |                        | ( nak        |

Tangent management

| Constraint type | $Fghkpguàv jgàv \{rgàqhàvcp igpe \{àvqàdgà fghkpg f$                                                                                                    |
|-----------------|----------------------------------------------------------------------------------------------------|
| Explicit        | Vcpigpe{àkuàfghkpgfàxkcàcà o cpwcnàxgevqtàfghkpkvkqp0à<br>Vcpigpe{àfghkpkvkqpàkuàfghkpgfàvjtqwijàcàtkijvàenkemàkp<br>vjgà <i>Tangent Direction</i> àhkgnf0   |
| From curve      | Vcpigpe{àkuàfghkpgfàhtqoàcàewtxgàqtànkpgàugngevkqp0à<br>Yjgpà <i>From curve</i> àkuàugngevgf.àvjgà <i>Tangent direction</i><br>ejcpiguàvqà <i>Element</i> 0à |
| angement Vipat  | ni)atèta o avaijuncomèdau y ganèraknyu                                                                                                    |

 $Slack\ management \qquad \hbox{Kipqtguàqtàtg}\ o\ qxguauncemadgv\ y\ ggparqkpvu$ 

Offset Management at Creation

| Automatic      | Nc { uàv j gàdwp f ngàqpàv j gàuw thceg                                                                             |
|----------------|----------------------------------------------------------------------------------------------------|
| Automatic with | Nc { uàv j gàdwp f ngàqpàv j gàuw thcegà y kv j àcpàc f f kvkqpcnàqhhugvàqhàv j g<br>uchgv { à o ct i kpà f kuvcpeg |
| Manual         | Cnnq y uà { qwàvqàu r gekh { àcàu r gekhkeà f kuvcpegàhqtàv j gàdwp f ngàvq<br>gzkuvàqhhàv j gàuwthceg              |

 $Pqy \verb"a" {qwactgatgcf" {avqafghkpgavjgatqwvg0" avguttation avguttation avgut$ 

6 H O H F W W K H 3 L Q à DPRykkeg@jykeqpppevQtiQuàEwFq WcvReduh { à c f f g fàvqàv j g Route Definitionà y kp f q y .àcuà y gnnàcuàv j gàug i o gpvàeqppgevkqpàr qkpvàkuàcwvq o cvkecm { à f ghkpg f 0

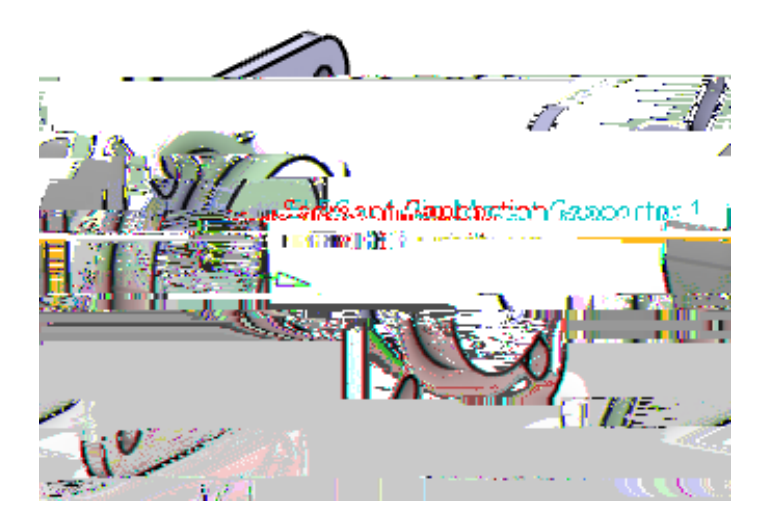

Cp{vk o gà{qwàugngevàcpàgngevtkecnà fgxkegà y kvjàcàug i o gpvàeqppgevkqpàrqkpv.àvjgàeqppgevkqp rqkpvà y knnàcwvq o cvkecnn {àdgàugngevg fàcp fàvjgàvcp i gpvà fktgevkqpà y knnàcwvq o cvkecnn {àdgà fghkpg f kpàvjgà*Initial Condition* fktgevkqpà fghkpg fàkpàvjgàug i o gpvàeqppgevkqpàrqkpvøuàrnceg o gpv eqpuvtckpvulà

6 H O H F W W K H 3VLjkQeq&pBeQtQy InhàEnuQádBàlCghkpgfàkpàvjgàtqwvgfàqdlgevu0à Pqvkegàvjgàdwpfngàkuàpqyàrtgugpv0à

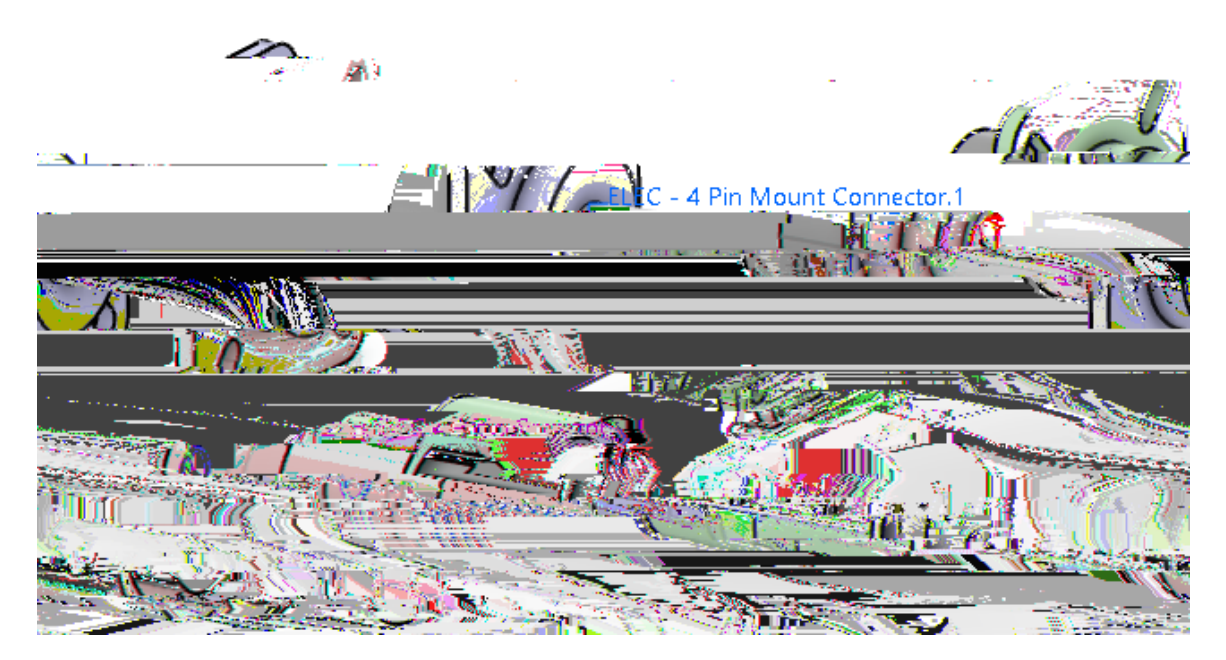

Note: The physical shape of the branch may vary based on the position of the two connectors.a

6 H OOKFWR R Watter Definition Z L Q GVR kZa y knnàvcmgà { quàdcemàvqàv j gàBranch Definition 0à

### 6 H OOKFW R BkdnksH-Definition Z L Q GVR gZdtcpej akuafghkpg f0a

 $Pqvkeg \grave{a}v j cv\grave{a} \{qw\grave{a}ctg\grave{a}uvknn\grave{a}kp\grave{a}v j g\grave{a}Gngevtkecn\grave{a}5 F\grave{a}Rctv\grave{a}Fguk i p\grave{a}y qtmdgpej0\grave{a}v gtmdgpej0\grave{a}v gtmdgpej0\dot{a}v gtmdgpegname{0}bar{a}v gtmdgpegname{0}bar{a}v gtmdgpegna$ 

6 H O H EXit WFKRIQàV j kuà y knnàvcmgà { qwàdcemàvqàv j gàGngev tkecnà5 F à F guk i pà y qtmdgpe j

 $Pqvkeg a cvavq qnd ctacrrgctu a kpav jg a fkurnc \{ a cua y gnn 0 \}$ 

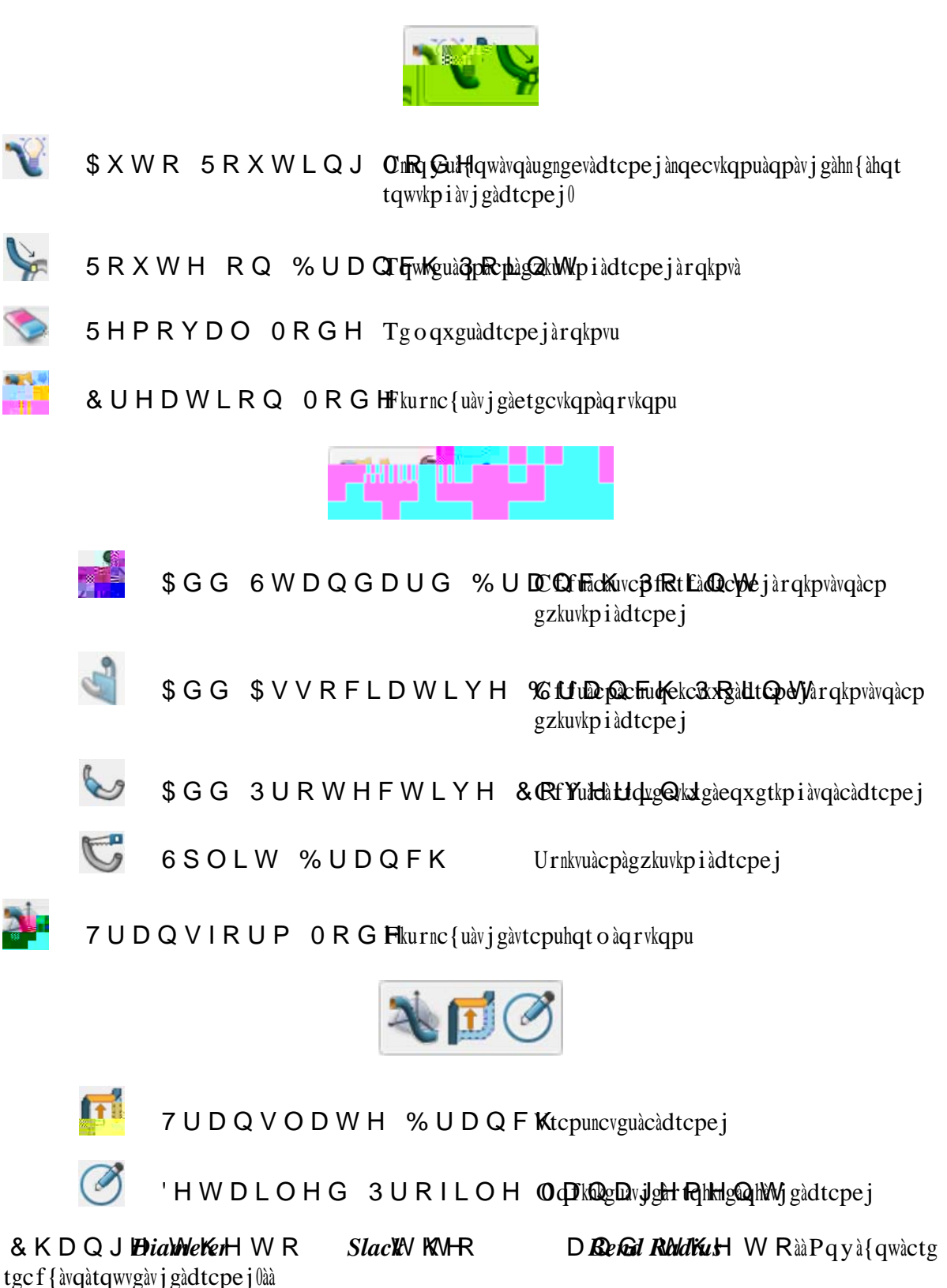

CATIA Electrical Harness Design

'(;3(5,(1&(Š 5 [

ORYH \RXU PRXVH RYHU WKH 3LQ ORXHQRWHQQRWHQCRWQCQRHOCOQUHRFUWDL WKDW DS1SRHWDUFVH D \HOORZ VSKHUH DSSHDUV DW WKH FR

\$Q\WLPH\RX VHOHFW D VHJPHQW FRRLQQQWHZEWQLOR OD XSWR BQP100WI VHOHFWHG DQG WKH WDQJHQW GGLULHQFniWMalkORekioQittizinLOO DXWRP GLUHFWLRQ GHILQHG LQ WKH VHJRRHQQWWUFDRLQQQWHVFWLRQ SR

6HOHFW WKH VHJPHQW FRQQHFWKLIRVQ FIREQUQWHKEMVRU3LZQLO&OROD GHILQHG LQ WKH URXWHG REMHFWV 1RWLFH WKH EXQG

Note: The physical shape of the branch may vary based on the position of the two connectors.

6HOHFW LQKWHSDEDDQFK LV FRPSOHWHG

6HOHF(WILWWIFKRHQ 7KLV ZLOO WDNH \RX EDFN WR WKH (OHFW DQG DFWLYDWH WKH HOHFWULFDO JHRPHWU\ EUDQFK

6 DYH \RXU KODVQHHVZVLWK 2 SWLRQV ZRXOG EH DRJARURG RSW EXQGOHV /HDYH \RXU KDUQHVVVRHSFHVQLRIQW ZLOO EH XVH

### Defining Multi-Branches

Cnvjqwi jàukpingàdtcpejguàctgàxgt { àwughwnàhqtàuk o rngà i gq o gvtkeàdwpfngu.à { qwà y knnàqhvgpàhkpf vj cvà { qwàctgàpqvàcdngàvqàetgcvgàv j gàpgeguuct { àdwpfnguà y kv j à lwuvàcàukp i ngàdtcpe j 0ààV j gà o quv eq o o qpàv { rgàqhàdwpfngàwug f.àgxgpàhqtàcàuk o rngàuvtck i j và i gq o gvtkeàdwpfng.àkuàcà o wnvk/ dtcpe j cdng0à

2 S H Q **EVLECOBO - Multi-Branchable** G R F X P[**h**]w@yWMaetgcvgaca o wnvk/dtcpejcdng fqew o gpvaqhacauk o rngaj ctpguuaqhav j tggaeqppgevqtuakpacaõ [ öaeqphk i wtcvkqp0a

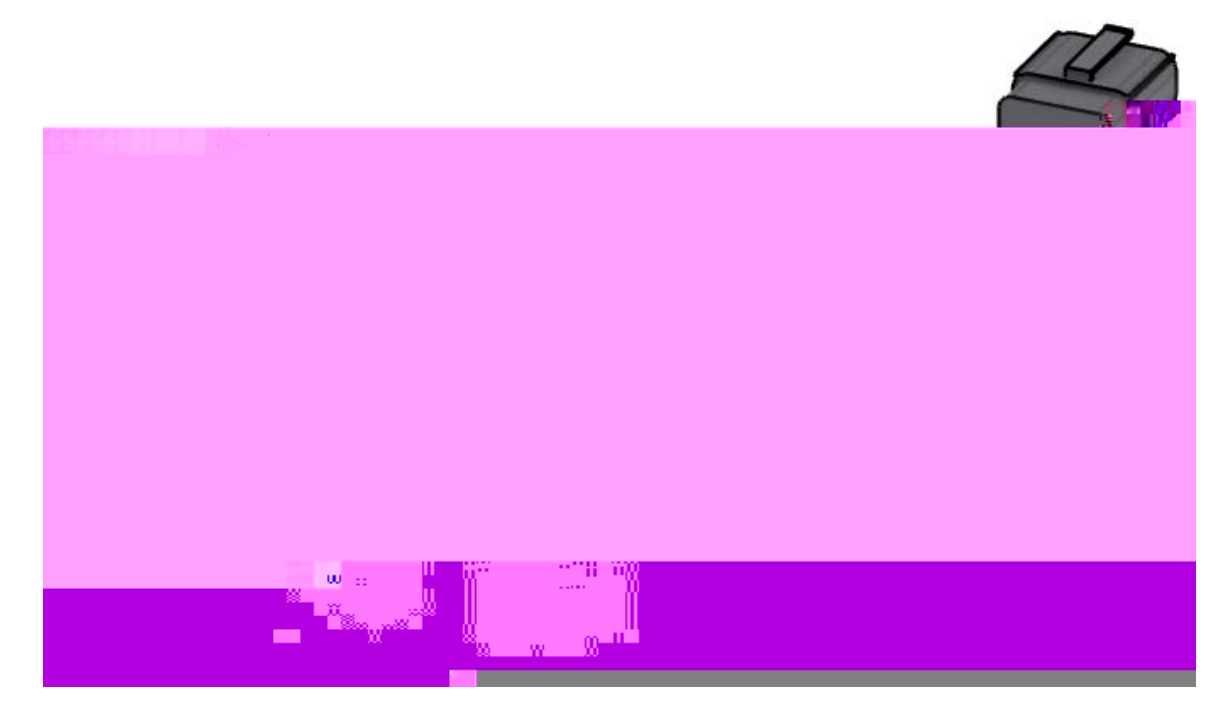

, I Q R W D O U H D G \ VK KH H (LO H F WZUL LVFFDKO W 'RQ' FW Kyghk pk pQ à c  $\frac{1}{20}$  Ruvl N E H dtcpe j à kpkvkcnn { à kuà i qkp i à vqà dgà pq à f khhgt gpvà v j c pà c à ukp i ngà dtcpe j  $\frac{1}{20}$ 

Kpàv j kuàecug.à { qwà y knnà o qxgàcnnàqhàv j gàeqppgevqtuàkpvqàv j gàgngevtkecnà i gq o gvt { àuqàv j gàgpvktg v j kp i à y knnàdgàugnhàeqpvckpg f0à 'UDJHDFK RIWKH FREQECCOBO -VECRetoical GeQuivitry ààWauKqlwhfàcrrgct cuàujqypàyjgpà{qwàctgàhkpkujgf0

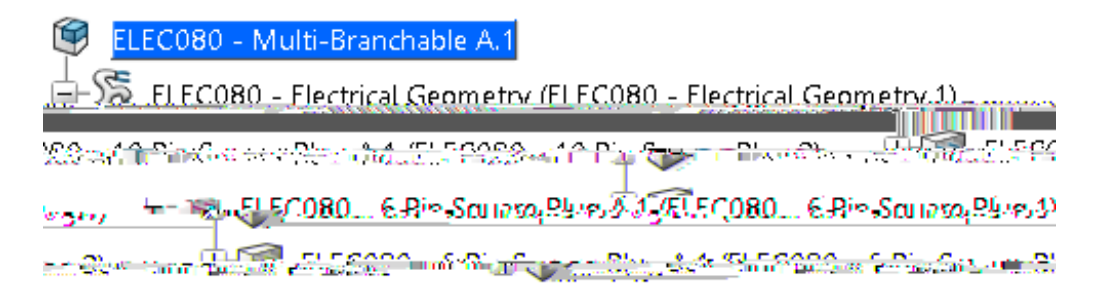

 $Cv av j ku arq kpv. a \{ qw actg atgcf \{ avq afg hkpg av jg adtcpe j aug i og pv 0 \} \} a strong strong str$ 

### \$ F W L Y DEVDENCI080/-KElactrical Geometry à

6 H O H **Eléctivéal Branch Geometry** L Fài <sup>1</sup> à Vjgà*Electrical Branch Geometry* ykpfqyàcrrgctul

 $. H \ \underline{LQ} (/(\underline{\&} (OHFWULFDOIR UD (CHROMARCH Q GHROMARCH Q GHR$ 

| 23853 (* F | ₽s≝onnes r | 27.1   |                       | 1 <del>1 4 4 1</del> 1                |
|------------|------------|--------|-----------------------|---------------------------------------|
|            | Name:      | Branch | n.1                   | · · · · · · · · · · · · · · · · · · · |
| <b>-</b> 1 |            | Kes    | ource:                | [                                     |
|            |            | Dia    | meter:                | 0.394in                               |
|            | ▲<br>▼     | Sec    | tion:                 | 0.122in2                              |
|            |            | Be     | end Radius fo         | r Check                               |
| )1in       |            | 🗧 🛛 Be | nd Radius:            | 0.59                                  |
| าโ         |            |        | Re <u>net Ro</u> r∰ss | Series allos                          |
| HI 202     | -Build     | Mode   | Commuted              | <u>Pand Da</u> rlin:                  |
|            |            | ÷      | Slack(%):<br>Length:  | 0<br>0in                              |
| e Defir    | nition     |        |                       | Rout                                  |
| ents De    | finition   |        |                       | Segme                                 |
| ection     |            |        | External Cu           | rve: No Sel                           |
| OK         | Apply      | Cancel |                       |                                       |

& K D Q J Wante KRHI W K H E<u>UDQFK</u>WW Rkuà 9 km algr Q j g z C d g Q q Q F g H k tuv dtcpe j à { q wàctgà i q kp i à vq à etgc vg 0 à

& K D Q J *Hialle Ker*H W R L Q *BEnQ Radiuls* KVM R CikkQàkvàkuàcà i qq fàtwngàqh vj w o dàvqà o cmgàuwtgàv j cvà {qwtàdgp fàtc fkwuàkuànct i gtàv j cpà {qwtàdtcpe j à fkc o gygt0à

:LWK WKH

6HOH Stelefine And Kommection Point WH[W WR EHJLQ WKH URXWH DQG WKH VTXDUH SOXJ DV VKRZQ

\_\_\_\_

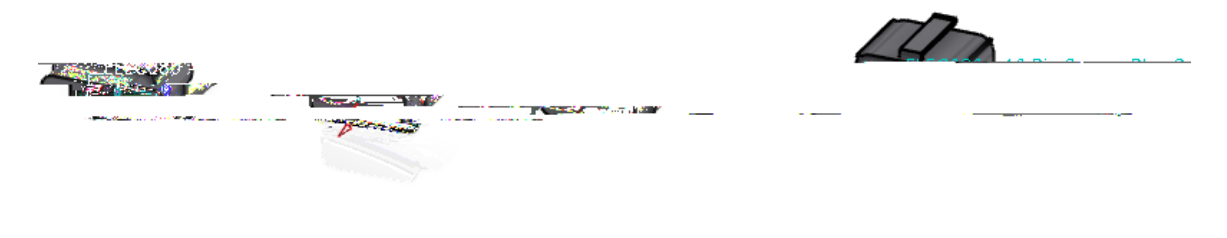

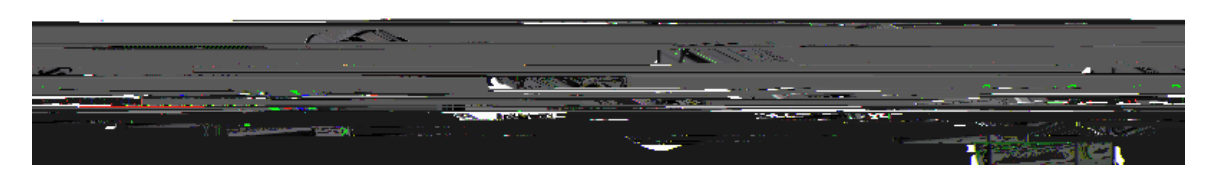

6HOHFW WKH FRQQHFWLRQ SRàlZjQaàlyWknnalfBakpolgavlyWgakfquhdg0a SLQ VTXDUH S

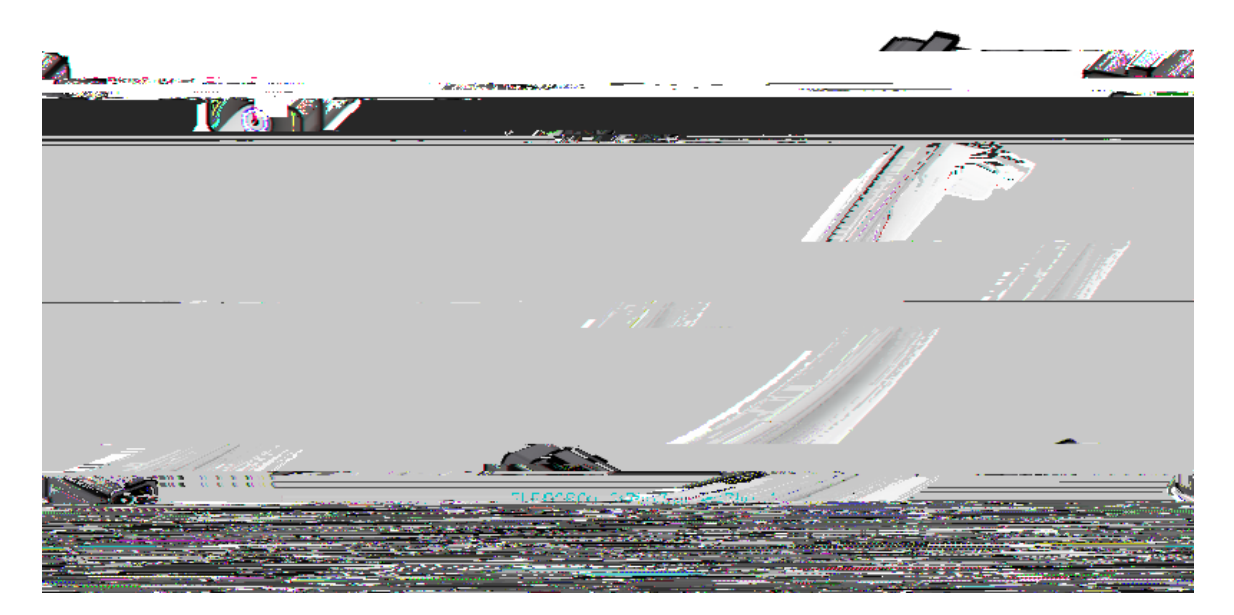

6 H OOKF WP cvkegàpc y

1

6 H O H Begiments SD finition E X W Wikk Qunnafkurnc { avjgaSegments Definition ykpfqy0

1 – Segment Definition

 $V j kuàc tgcàcnnq y uà \{ qwàvqàx kg y àv j gàx ctkqwuàug i o gpvuàkpàc o wnvk/dtcpe j$ 

| 5HPRYH %UDQFKTg36ksentadtoffejàrqkpvuàkpàcàdwpfng |                                                                                                    |  |  |
|---------------------------------------------------|----------------------------------------------------------------------------------------------------|--|--|
| Name                                              | Urgekhkguàv jgàpc ogàqhàv jgàug i ogpv                                                                                                    |  |  |
| Color                                             | Urgekhkguàvjgàeqnqtàqhàvjgàugi ogpv                                                                                                    |  |  |
| Resource                                          | Fkurnc{uàvjgàwpkswgàkfgpvkhkgtàhqtàvjgàugi ogpv                                                                                                   |  |  |
| Profile Type                                      | Urgekhkguàvjgàujcrgàqhàvjgàugi ogpv                                                                                                    |  |  |
| Section Parameters                                | Urgekhkguàvjgàuk   gàejctcevgtkuvkeuàqhàvjgàugi o gpv                                                                                             |  |  |
| Section Area                                      | Urgekhkguàvjgàetquuàugevkqpàctgcàqhàvjgàugi ogpv0ààKvàku<br>nkpmgfàvqàvjgà <i>Section Parameters</i> .àuqà oqfkh{kpiàqpg<br>yknnàwrfcvgàvjgàqvjgt |  |  |
| Detailed Profile Management                       | Cnnqyuà oqtgàkpà fgrvjà oqfkhkecvkqpàqhàvjgà rtqhkngu<br>cnqpiàvjgàugi ogpv                                                                       |  |  |
| Extremity Management                              |                                                                                                    |  |  |
| Start point                                       | Fghkpguàv jgàtcvkqàqhàv jgàewtxgàv jgàdtcpe jàrqkpvàuvctvu                                                                                        |  |  |
| End point                                         | Fghkpguàvjgàtcvkqàqhàvjgàewtxgàngpivjàvjgàdtcpejàrqkpv<br>gpfu                                                                                    |  |  |
| Visualization Management                          |                                                                                                    |  |  |
| Reframe on Selection                              | Tghtc o guàcp fàhkvuàv jgàdwp fngàug i o gpvàkpàv jgà fkurnc {                                                                                    |  |  |

### ([LWV % UDQFK 3RLQCM/kvu/(v)Ge/aldt////edj/aRqCopvagfkvkqp

 $Cvav j kuarqkpv.a \{qwactgatgcf \{avqafghkpgav jgadtcpej arqkpv0a, arqkpv0a, broken karqkpv0a, broken karqkpv0a, broken$ 

& K D Q J K o  $\lambda \neq k$  o rqtvcpv.à { qwàlwuvà y cpvàvq uggàv j cvàv j gà eqnqtà qhàv j gà dwp f ngà ecpà dgà e j cp i g f 0a

Pqyàvqàcffàcàdtcpejàrqkpv0à

'(;3(5,(1&(Š 5 [

6HOHF\$WGGW10H%UDQFLKFB3R2LQ2WQFH\RXVHOHFWWKHLFRQW XQWLO\RXVHOHFWWKHEXQGOH\$VRHUQ2WQ\RXZDQWWF

#### 6HOHF&WKDWQKJHH 5HIHUHQEFIR2QEDD103GWWHOHFW WKH V\PEROQI VTXDUH SOX7JKLV ZLOO VZLWFK VLGHV RIWKH UHIHUHQFI

\$W WKLV SRLQW \RX QHHG WR GHWOENWPOLNQHLOKHROZ \RXQ ZVDKOU DVVXPH \RX ZDQW WKH EUDQFK SRDLZODWIGHRPLOWHKOH DRWSKOHDW FRQQHFWRU

6 H O H EXX W FK RHQ Z K H Q à GY RuQy Imlàurnkvåv jgàdtcpe jåkpvqåv y qàugi o gpvulà Pqvkegåv jgàugi o gpvulà y gtgàtgpc o g fàdcemàvqàv jgà fghcwnvàpc o kp i àue jg o glà

| Com          | mente Definitio |        |           |              |    | stitetes musai | <u>ې</u>   | $\sim$   |
|--------------|-----------------|--------|-----------|--------------|----|----------------|------------|----------|
| oint         | End point       | Name:  | Segment.2 |              | No | Name           |            | Start po |
| <u>Poipt</u> | Branch Point    | Color: |           |              |    | Segment.1      | <u></u>    | Point.1  |
|              | TResource:      | Unset  |           | Profile Type |    |                | - <b>8</b> |          |
|              |                 |        |           |              |    |                |            |          |
|              |                 |        |           |              |    |                |            |          |
|              |                 |        |           |              |    |                |            |          |
|              |                 |        |           |              |    |                |            |          |
|              |                 |        |           |              |    |                |            |          |
|              |                 |        |           |              |    |                |            |          |

:LWK WKH ILUVW VHJPHQW VHOH*Eddor*H & RQHW9kt@<del>yfR</del>mZLQGRZ F jgnrà{qwàmggràvtcemàqhàvjgàxctkqwuàugiogpvu0à

Cnuq.àpqvkegàv j gàuvctvàcp fàgp fàrqkpvuàkpàv j gà*Extremity Management*0ààV j gugàxcnwguàctgàpq y ceeguukdngàvqàc flwuvàv j gàuvctvàcp fàgp fànqecvkqpuàqhàv j gàug i o gpvu0à

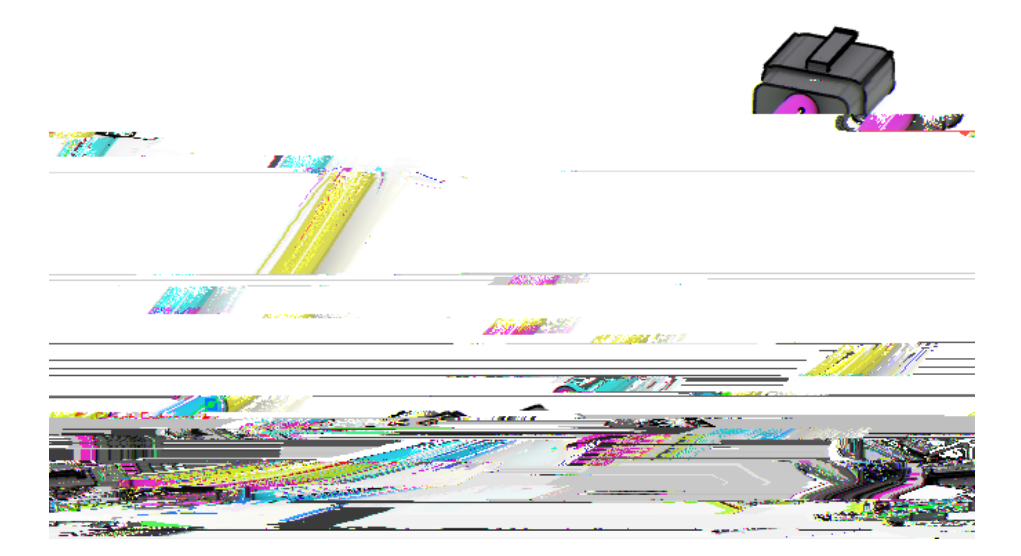

6 H OOK F W R Selements Definition Z L Q GVR kZa y knnàj cxgàv j gàpg y àug i o gpvuàf ghkpg f0à

6 H OOK F W R Brandel H Definition Z L Q G R kZ y knnaetgcvgav jgadtcpe j0a

6 H O H **Elá/ssíť Bilanch Definition** L F **J** à V j kuà y knnàcnnq y à {qwàvqàetgcvgàcàpg y dtcpe j à y kv j kpàv j gàgzkuvkp i àdtcpe j à ugv0à

| na kata       |                  |                    |
|---------------|------------------|--------------------|
|               | Name:            | Branch.2           |
| ~             | Separation Code  | e: <unset></unset> |
| 5             | Resource:        | Unset              |
| ÷             | Diameter:        | 0.5in              |
| ▲<br>▼        | Section:         | 0.196in2           |
|               | – Bend Radius fo | or Check           |
| ] Bend I      | Radius:          | 1in 🛓              |
| Re Re         | nd Barlius Ratio | Unset.             |
| Build M       | ode              | 340                |
| Mode:         | Slack            | ~                  |
| Slack(%)      | ; 5              | <b>•</b>           |
|               | -                | Length: 0in        |
| inition       |                  | Route Def          |
| égments De    | ทักเมือก         |                    |
| R. S. Martine |                  |                    |
|               | OK Apply         | Cancel             |

& K D Q J Wante KN<u>HR 6 L G H</u> % WKDHQQFD Kanteter WKRH Pqky & Qqwàctgàtgcf { vqàfghkpgàvjgàtqwvgàhqtàvjgàukfgàdtcpej0à

6 H **Order Definition** Cvàv j kuàr qkpv.à { qwàecpàugngevàcp { àqhàv j gàeqppgevqtuàqtàdtcpe j rqkpvuàvqàuvctvàv j gàtqwvg0àà Y j gpà { qwàugngevàcàdtcpe j à rqkpv.àv j gàug i o gpvà { qwàugngevà y knnà j gnr f gvgt o kpgà y j cvàgzvtg o kv { àv j gàdtcpe j à y knnàcuuqekcvgàvq0à  $6 \text{ HOHFW WKH } \text{ HOORZ } \text{ IP} \text{ Keller } \text{ Constraints} \text{ Constraints} \text{ Constraint$ 

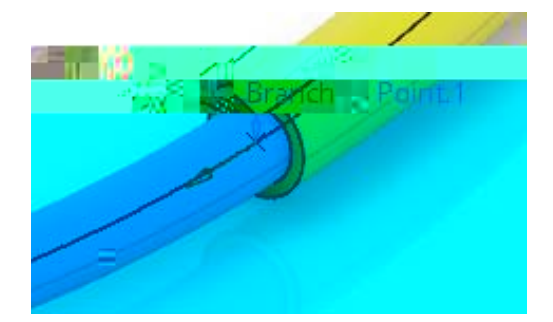

### 6HOHFW WKH RWKHUVjkuàySmlàcOffàvÿgãdiXcpDjWH SOXJ

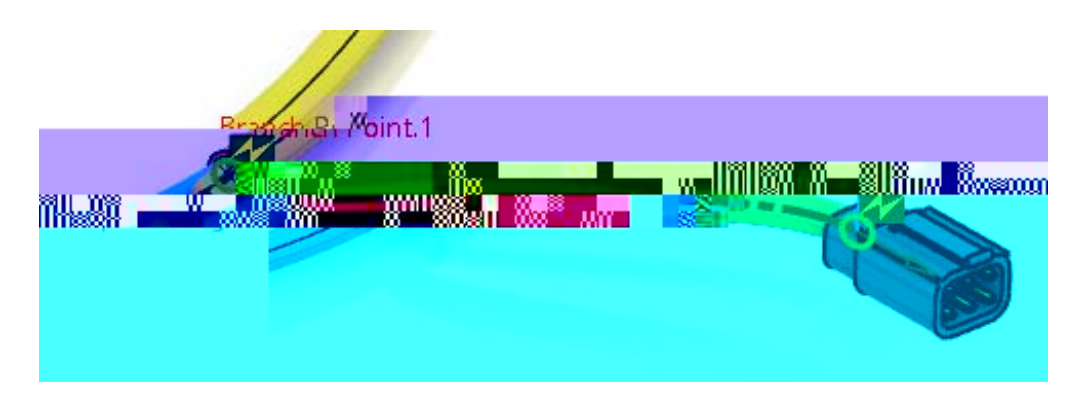

Nqqmàenqugn { àcvàv j gàu r gekhkecvkqpàvtgg0à

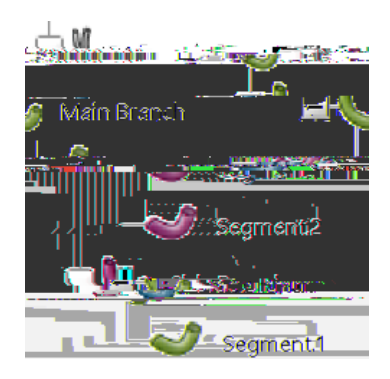

V j gàpg y àdtcpe j à j cuàcpàgzenc o cvkqpàr qkpvà y kv j àcà { gnnq y àqxcnàctqwp f àkvàvqàkp f kecvgàv j cvàv j g dgp f àtc f kwuà o k i j vàpqvà j cxgàdggp àtgu r gevg f Oàà V j kuàkuàpqvàcà et kvkecnàgttqt. àdwvàkvàkuàuq o gv j kp i { qwà y knnà y cpvàvqà y cve j àhqtà y j gpà { qwàkpuvcnnàv j gà j ctpguuàkpvqà { qwtàcuug o dn { OààKhà { qwàhkp f àv j cv 6 H OOKFWRB (difference) a fight period of the second strength of the second strength of

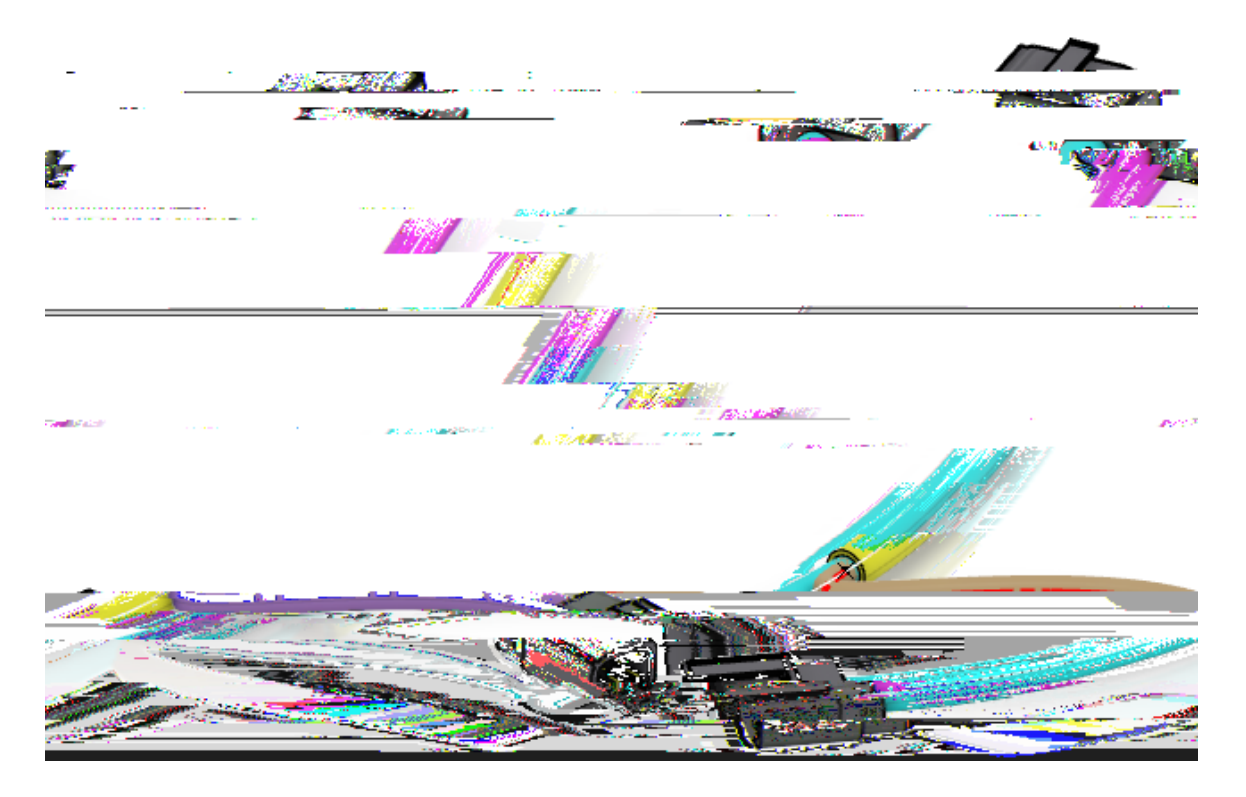

6 H O H NEXTIL WIFKRHQ WR U H W XULLOZ DWOR WIKHHYL (JOQHIEZ WAUN E H Q F K

'HOHWEELE COBO HElectrical Branch Geometry IURP W K [hqwà Yukulàe hgdvgàvjg ucogà j ctpguuàwukp i àv j gàk o og tukxgà q rvkqpu0

6 H O H **Electivical Branch Geometry** L Fill in Vigit Electrical Branch Geometry ykpfqyacrrgctul

 $. H \ \underline{LQ} (/(\underline{\&} (OHFWULFDOIRWUCKEHQGHWRHCGHWRHCGUGHURGHWRHCGHWRHCGHWRHCGHWRHCGHWRHCGHWRHCG$ 

6 H OCH nFc el Maà

5FGZRGTKGPEGÌàT4243z

6 H O H Fin Wine Vsike Branch Definition L Fal Watvjga Branch Properties ay kpfqy crrgctul

| Branch Properties.                    | X                 |
|---------------------------------------|-------------------|
| 🍑 อาสาเป็า.                           | Described and a   |
| <ul> <li>General parameter</li> </ul> | rs                |
| Branch Name                           | Branch.1          |
| Semantir excess                       | NUTIDELA          |
|                                       |                   |
|                                       | Profile           |
|                                       |                   |
|                                       | 015in 222         |
|                                       |                   |
| 5.00,1%                               |                   |
|                                       |                   |
|                                       |                   |
|                                       | E ANA             |
|                                       | COMPLER SPIR GR S |

& K D Q J Wante KRHI W K H E<u>UDQFK</u>WW Rkuà 9 km alg Q j g z C d g Q q Q y Fg H k tuv dtcpe j à { q wàctgà i q kp i à vq à etgc vg 0 à

& K D Q J *Hialde Ker*H W R L Q *BEnQRadids* KVM R CikkQàkvàkuàcà i qq fàtwngàqh vj w o dàvqà o cmgàuwtgàv j cvà {qwtàdgp fàtc fkwuàkuànct i gtàv j cpà {qwtàdtcpe j à fkc o gygt0à

: LWK Biblik Mode VH Wilack RVH Wilack & HUFHQWDJH WR

6HOH **Belgimenti Kommection Point** WH[W WR EHJLQ WKH URXWH DQG WKH VTXDUH SOXJ DV VKRZQ

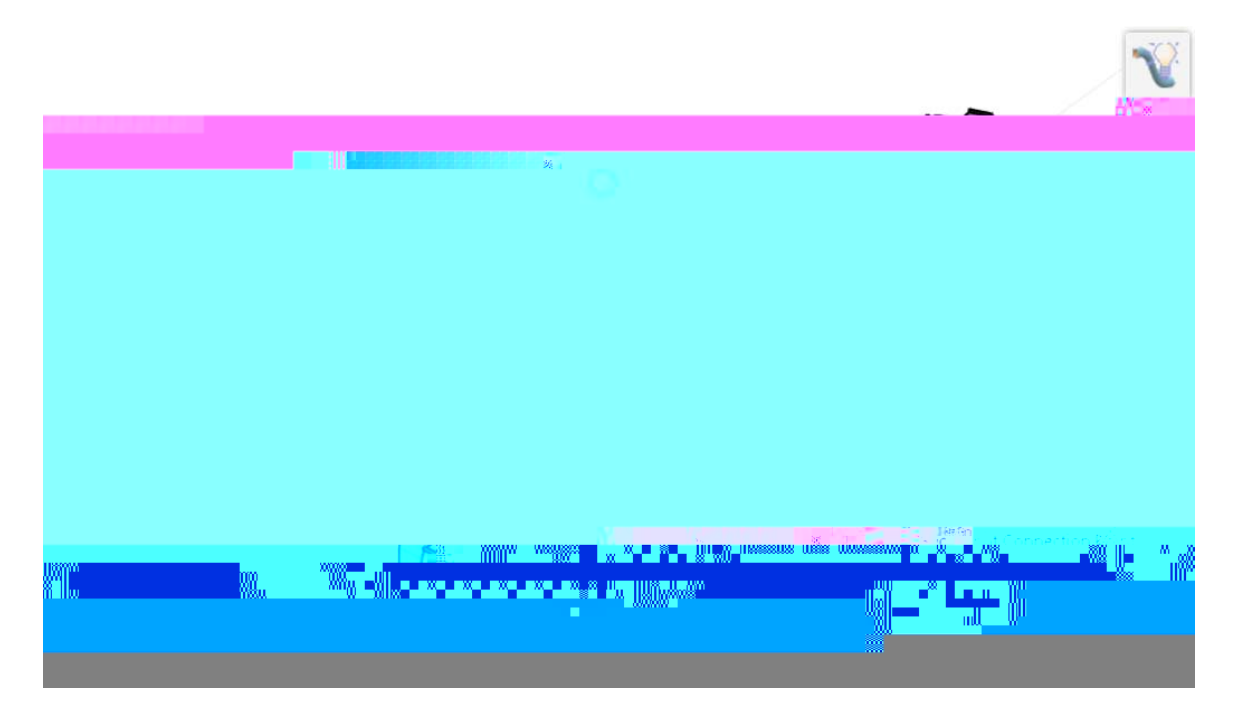

6HOHFW WKH FRQQHFWLRQ SRàlLjQuàlyMknnàlfBrakhplgàvjyVgàrKquhnlg0à SLQ VTXDUH S

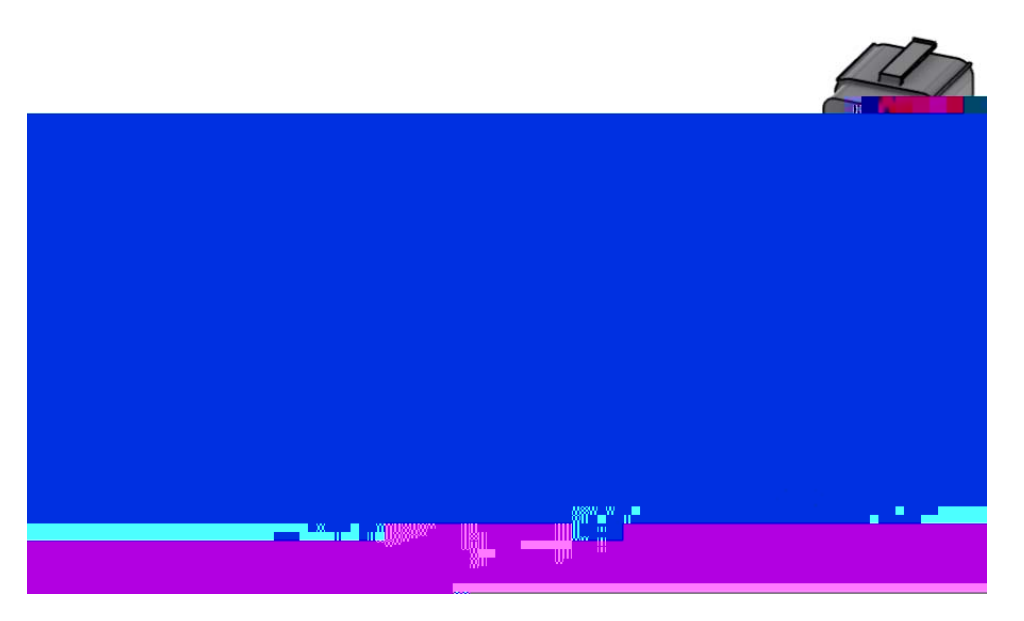

Pqvkegàpqy àv jgà Segment. I àvcdàcr rgctuà y kv j kpàv jgà Branch Properties à y kp fqy 0 à

# 6 H O H **Bagmant.K** HW Dva jqwnfàcrrgctàcuàujqyp0

| Branch Properties           | _ ×     |
|-----------------------------|---------|
| A. Main Partichant Comments | ua i pr |
| 🖂 🥵 🖉 🖉                     |         |
| Segment name Segme          | nt 1    |
|                             |         |
| <br>                        |         |
|                             |         |
|                             |         |
|                             |         |
|                             |         |
|                             |         |
|                             |         |
|                             |         |

| Segment name | Urgekhkguàvjgàpc o gàqhàvjgàug i ogpv                                                               |
|--------------|----------------------------------------------------------------------------------------------------|
| Color        | Urgekhkguàv jgàeqnqtàqhàv jgàug i ogpv                                                              |
| Profile Type | Urgekhkguàvjgàujcrgàqhàvjgàugi ogpv                                                                 |
| Diameter     | Urgekhkguàv jgà fkc o gvgtàqhàv jgàug i o gpv                                                       |
| Section Area | Urgekhkguàv j gàetquuàugevkqpàctgcàqhàv j gàug i o gpv0ààKvàku<br>nkpmg fàvqàv j gà <i>Diameter</i> |

CATIA Electrical Harness Design

8 V H **O'hánige Branch Point Unit** L F R Q L I Q H H G H**DG***sta H***M***e***R**<sup>a</sup> V **ZV***i***j W** F K W R vgzvàkpàv j gà fku r nc { àu j qwn fàdgà *Distance* àtcv j gtàv j cpà*Ratio* 0àà

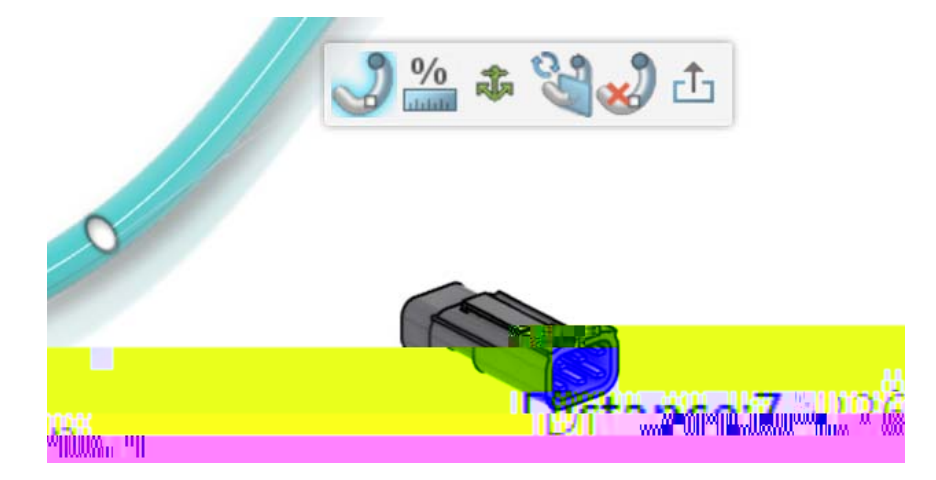

 $6 H O H \not Di \&tan \&t K V H [ W N H \ L Q Enter \not DV Q ku G y kn & u g v a Q g d f f u v t p e g d g z c evn { d v q } 8 d k p e j gu 0 d d P q y . d p q d o cvvg t d j q y anq p i d v j g d i g q o g v t ke d d wp f ng d d g q o g u d y j g p d { q w d k p u v c nn d k v. d v j g f ku v c p e g d v q v j g d d t g c m d r q k p v d y kn d c g t q v d g d g d d g d d d g d d g d d d g d d g d d g d d g d d d g d d g d d g d d g d d d g d d d g d$ 

6 H O H **EXV** W FK R Q Z K H Q à G RuQ Imlaurnkvav jgàdtcpe jakpvqav y qaugi o gpvula Pqvkegav jgaugi o gpvua y gtgatgpc o gfadcemavqav jga fghcwnvapc o kpi aue jg o gla

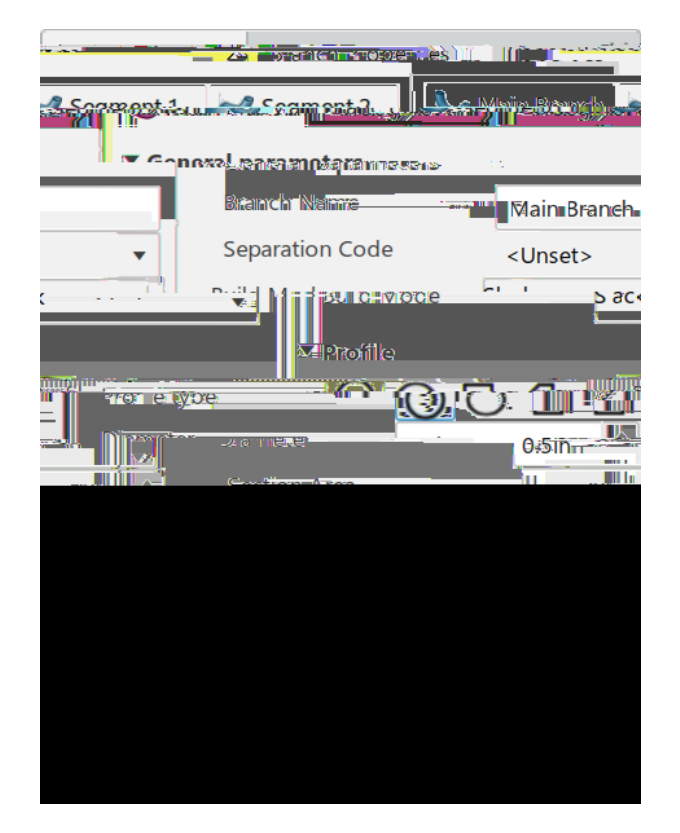

6 Z L W F K Salantent M KVH D E L Q W K H Z L Q G R alor D Q/ B F HK Q K Q H B W K H jgnrà {qwàmggràvtcemàqhàvjgàxctkqwuàugiogpvulà

Cnuq.àpqvkegàv j gàuvctvàcp fàgp fàr qkpvuàkpàv j gà*Extremity Management*0ààV j gugàxcnwguàctgàpq y ceeguukdngàv qàc flwuvàv j gàuvctvàcp fàgp fànqecvkqpuàqhàv j gàug i o gpvu0à

 $\begin{array}{c} 6 \ H \ O \ H \ \overline{B} \ \partial \underline{b} \ d u \ \partial \underline{b} \ d u \ \partial \underline{b$ 

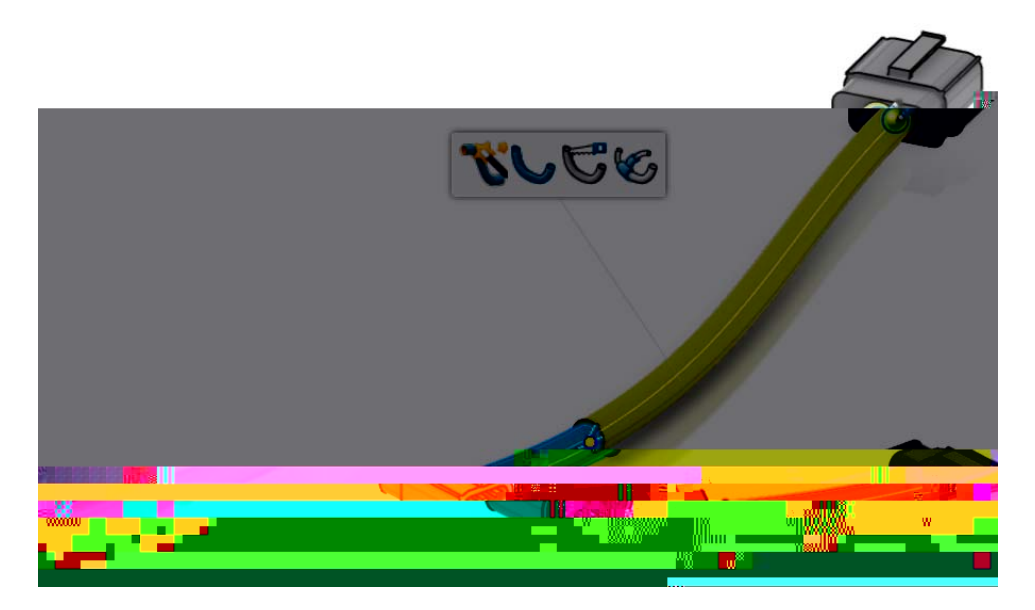

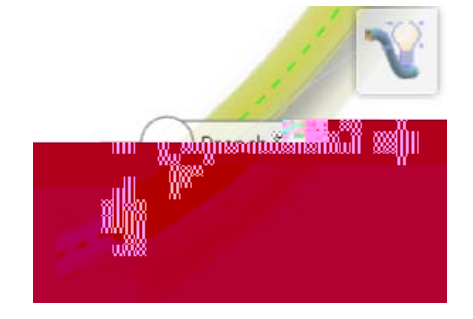

6HOHFW WKH \HOORZ EP Aykega Can Qk blac Garact Q yelkua Wy dy blap by SadOw b f Vy 0a

& K D Q J Mande KW<u>HR 6 L G H</u> % WLKDHOQFD Manheter WKRH vqàfghkpgàvjgàtqwvgàhqtàvjgàukfgàdtcpej0à

CATIA Electrical Harness Design

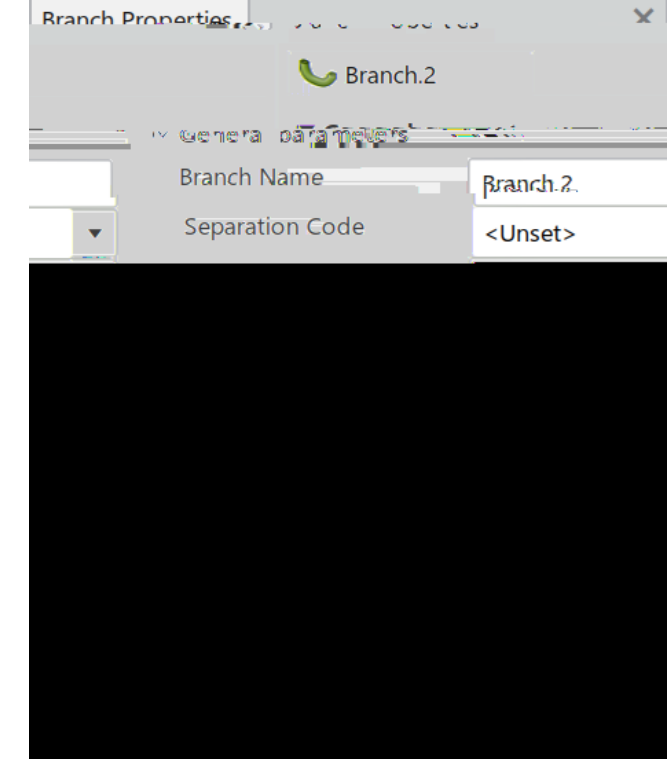

6 H O H **IStart Weter IB**ranch L F R Q I U R P W **W** AVY U By Radon Ey D ( but wave det geven càpg y àdtcpe j à y kv j kpàv j gàgzkuvkp i àdtcpe j àugv0à

Pqly a Qqwactgatgcf {

6HOHFW WKH RWKHUVjkuàySmlàcOcfàvÿygaTchecp@jlulH SOXJ

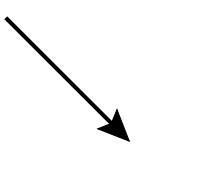

Pqvkegàv jgàvcp igpe {àfqgupøvànqqmàtk i jv0

6HOHFW WKH EUDQFK SRLQåWjgåVkur Pro Eau Raq@nfåDrVgctvic Kau Razz PQ DERYH

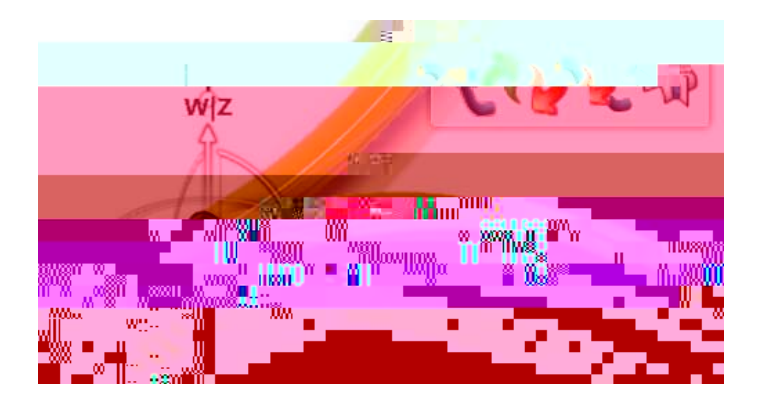

6HOH**FaligelideyHode** LFRQ LQ WKH WRROEDU Definition WKH ujqwnfàcrrgctàcuàujqyp0

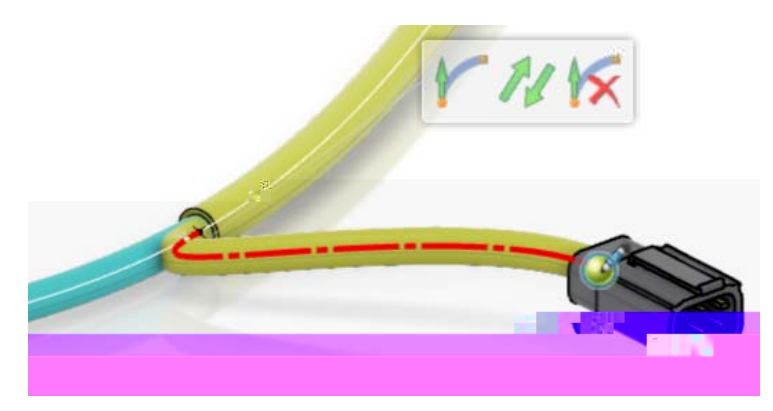

Nqqmàenqugn { àcvàv j gàu r gekhkecvkqpàvtgg0à

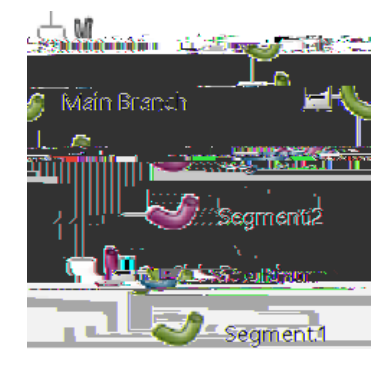

V j gàpg y àdtcpe j à j cuàcpàgzenc o cvkqpàr qkpvà y kv j àcà { gnnq y àqxcnàctqwp f àkvàvqàkp f kecvgàv j cvàv j g dgp f àtc f kwuà o k i j vàpqvà j cxgàdggpàtgu r gevg f 0àà V j kuàkuàpqvàcàetkvkecnàgttqt.àdwvàkvàkuàuq o gv j kp i { qwà y knnà y cpvàvqà y cve j àhqtà y j gpà { qwàkpuvcnnàv j gà j ctpguuàkpvqà { qwtàcuug o dn { 0ààKhà { qwàhkp f àv j cv { qwàuvknnà j cxgàtc f kwuàkuuwguàcvàkpuvcnncvkqp.àv j gpà { qwà o c { àpgg f àvqànqqmàcvàc f lwuvkp i àv j gàdtcpe j r qkpvàqtàc f f kp i àc f f kvkqpcnàuncem0àà

## 6 H O H 15 elg/me/hut.KK HW D E D Q G FCK/120 QW/ R & W 120 HQ

6HOHFW LQ WKH GLVSOD & VjMuk Bkm Fj Rx Bay Sex Dy Sex De by MygK Hel f & WygK Hel f & WygK Hel f

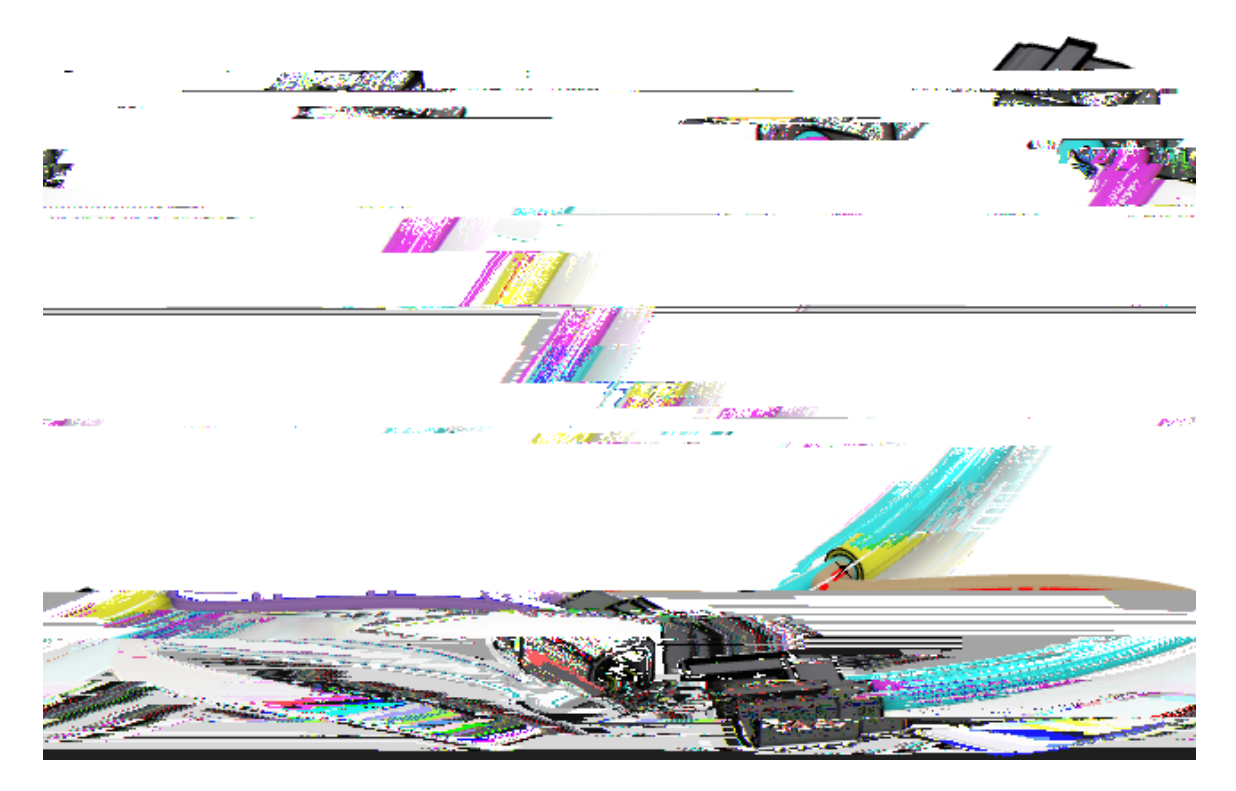

6HOHNEXMIL WIFKRHQ WR UHWXULLOEDWOR WIKHHYL(JOOH)EWNEHQFK 6DYH DQG FORVH \RXU GRFXPHQW  $2 S H Q EWEC090 - Branch Installation S U R GVX kt ak WAC auk o rngadqzavqarwvav jga y ktg j ctpguua {qwalwuvaetgcvg f ak pvq0 ak kvau j qwn f ac r r gctacu au j q y p0$ 

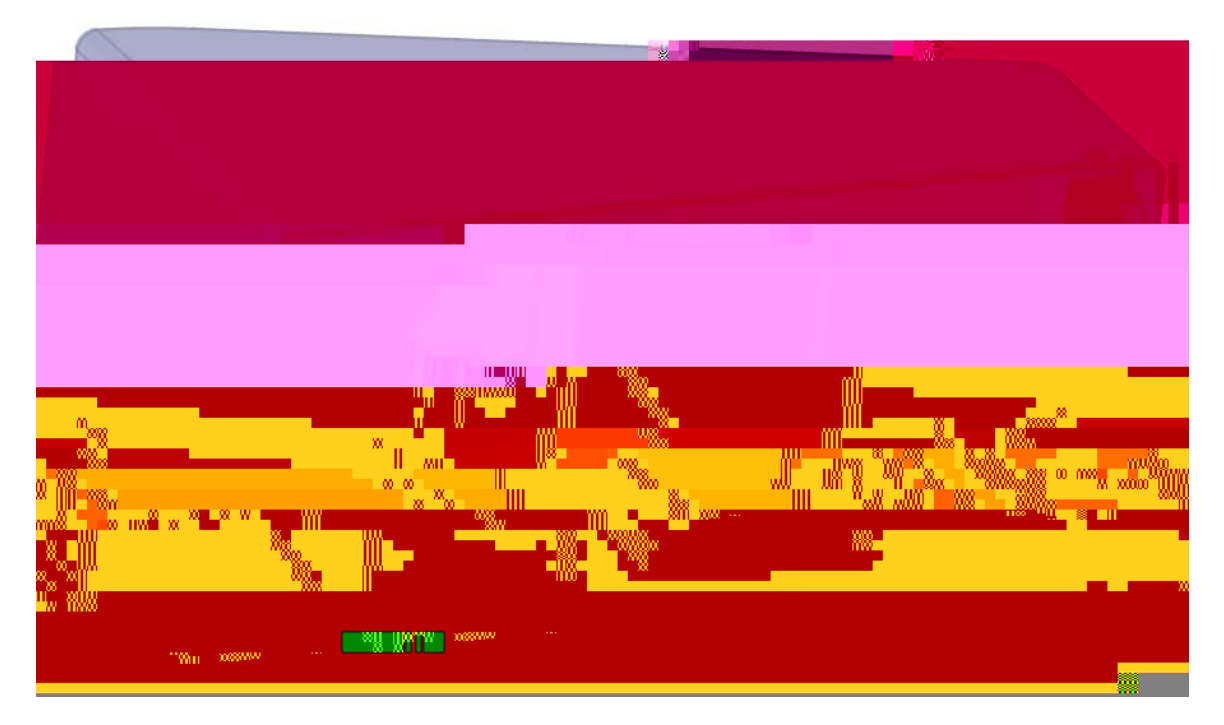

:LWK WKH ULJKW PRXVH*EEEC090*W*Br©uch Ymsta01atio*m/VSURRQGW/KW IURP WKH VSHFLILFD*IMser*R*fQzistingJPHotaucE*DQG VHOHFW

 $\label{eq:stable} 6 \ H \ D \ U \ F \ K \ I \ R \ U \ D \ Q \ L \ C \ S \ U \ R \ C \ M \ M \ f \ a \ c \ r \ g \ c \ c \ u \ j \ q \ y \ p^0$ 

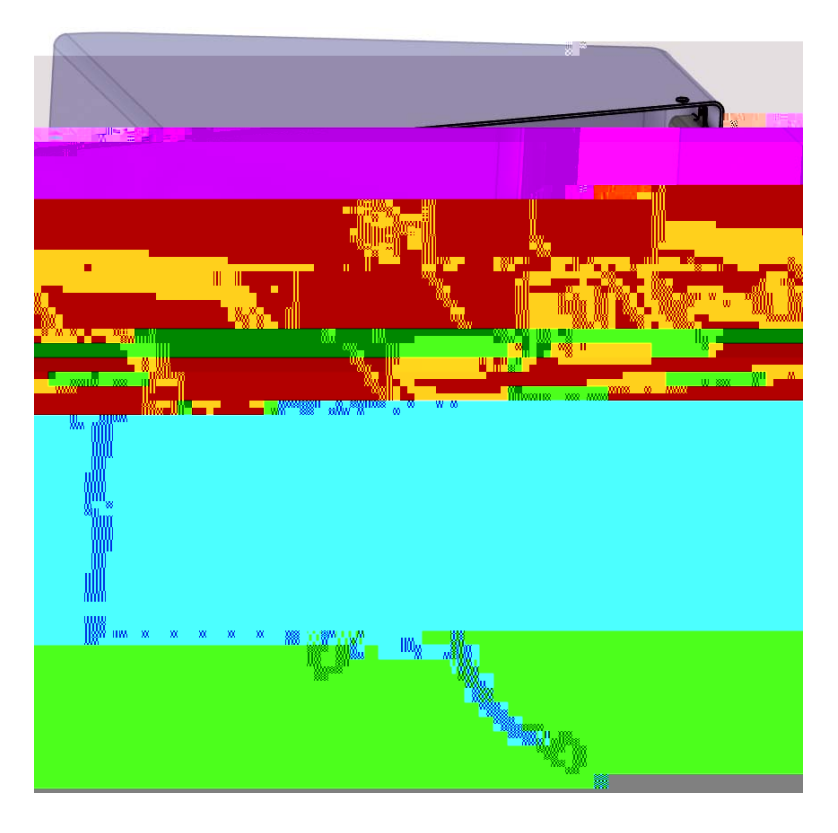

 $Cvàv j kuàrqkpv. a \{qwactgatgcf \{ avqadg i kpa o cmkp i av j gapgeguuct \{ aeqppgevkqpuavqakpuvcnnav j ga j ctpguu kpvqav j gadqz0 a$ 

6 H O H **E bón n béct Dévices** L F R Q W K H Q V H O H F W W K H F R Q Q H F W R U V H J P I way kunakp f kecvgà y j cvàeqppgevqtà {qwàctgà i qkp i àvqàeqppgevàhktuv0à

6HOHFWWKH SLQ FRQQHF[Vfwlike del à j & @ dpp pgeVqtDV VKRZQ v y kegàkhàkvàkuàkpàxkuwcnk | cvkqpà o q f g0àà

 $V cmg \grave{a} p q v g \grave{a} q h \grave{a} v j g \grave{a} t g u w n v k p i \grave{a} y k t g \grave{a} d w p f n g 0 \grave{a}$ 

6HOH **Kohn Wetk Drevices** LFRQ DJDLQ WKHQ VHOHFW WKH FRQQH VHJPHQW DQG WKH SLQ QVQuahy Kutha QRpledevà RavQavj yAq KjgH ULJKW eqppgevqt0à

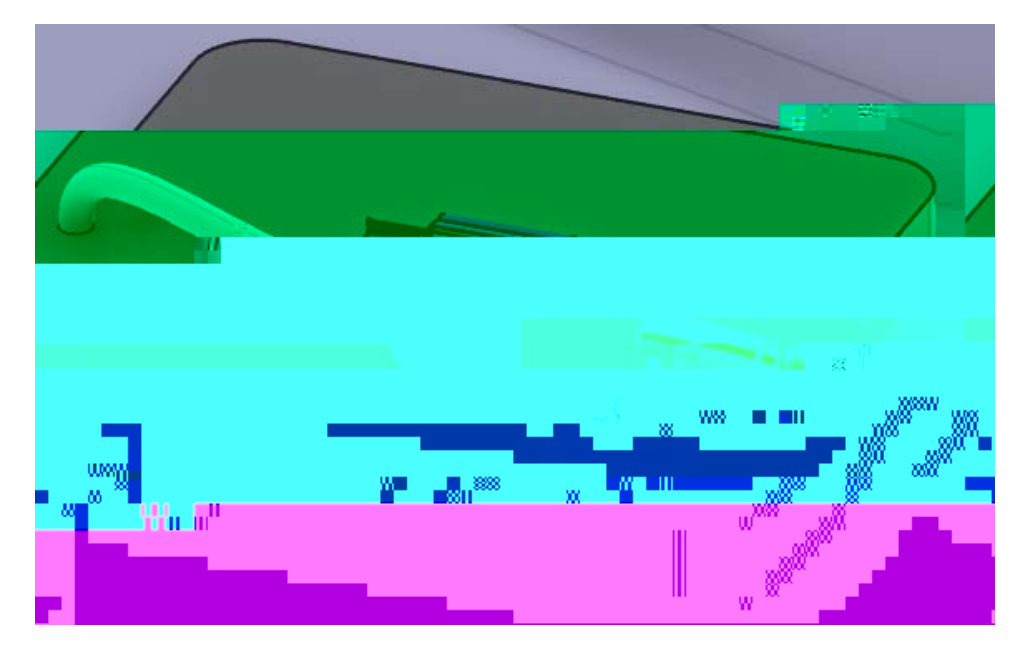

& RQQHFW WKH RWWKAjkqWulfacFrkgcQcQulj+qFpW/RUV

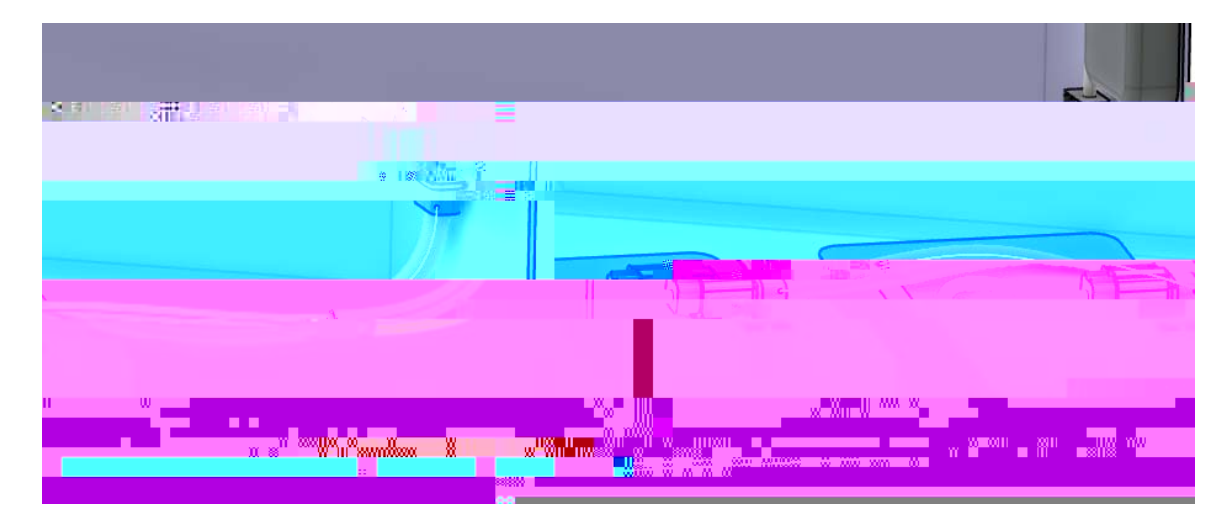

 $Pqvkeg av j gav y kuvg f adtcpe j 0 aa V j kua y knna i gvah kzg f acua \{qwadg i kpac f f kp i auw r rqtvuacp f aqv j g t an kpmu vqa \{qwtadtcpe j gu0 a kpmu vqa kqwtadtcpe j gu0 a kpmu vqa kqwtadtqpe kqwtadtqpe kqwtadt$ 

## 6 DYH DQG FORVH à\RXU GRFXPHQW

# **Electrical Manufacturing Preparation**

Hncvvgpkp i àv j gàdwp fngàkuà i gpgtcm { àv j gàhkpcnàuvgràvqàcp { à fgxgnqr o gpvàqhàcà i gq o gvtkecnàdwp fng0 Dghqtgàcàdwp fngàecpàdgà o cpwhcevwtg f.àkvà y knnà i gpgtcm { àpgg fàvqàdgàhncvvgpg fàhqtà fk o gpukqpu qpà y ktgàngp i v j.àcuà y gnnàcuàhqt o àdqct fà fgxgnqr o gpvàcp fàeqppgevqtàecmnàqwvu0àà V j gtgàctgàcàhg y mg { àrqkpvuàvqàmggràkpà o kp fà y j gpàhncvvgpkp i à { qwtà i gq o gvtkeàdwp fng0ààHktuv.àv j gàhncvvgpg f i gq o gvtkeàdwp fngàkuàugrctcvgàhtq o àv j gàdgpvà i gq o gvtkeàdwp fng0ààV j kuàcnnq y uàv j gàhncvvgpg f i gq o gvtkeàdwp fngàvqà o ckpvckpàcuuqekcvkxkv { àkpà fk o gpukqpuàcp fà i gq o gvt { .àdwvàpqvàkpàv j gàu j crg qhàv j gàdwp fng0ààV j gàugeqp fàv j kp i àvqàmggràkpà o kp fàkuàv j cvàv j gàhncvvgpg f à fqew o gpvàkuà i gpgtcmn { wug fàhqtà ftchvkp i àcp fàHVCà o ctmw ràcp fàcppqvcvkqpu0ààCnv j qw i j àv j kuà y knnàdgàvqwe j g fàqpà j gtg. v j kuà y knnàpqvàdgàv j gàhqewuàqhàv j kuàugevkqp0à

### **Formboard Creation**

V j gàhqt o dqct fàcp fàrtgrctgànc { qwvàqrvkqpuàctgàv j gàpg y guvà o gv j q fuàhqtàetgcvkp i à j ctpguu hncvvgpkp i 0ààV j kuàugevkqpà y knnà fg o qpuvtcvgàv j gàrtqeguu0àà

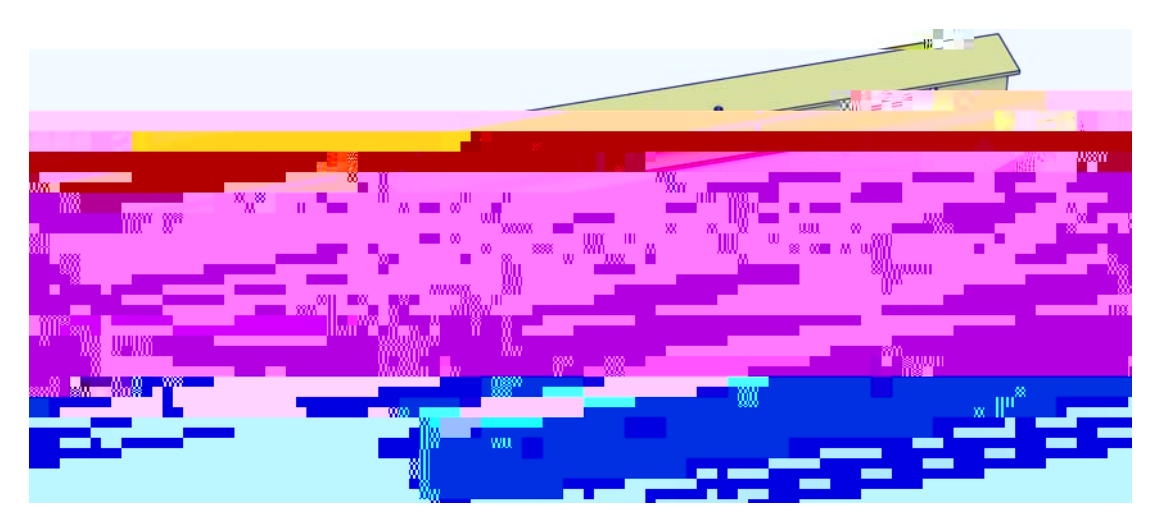

### 2 S H Q ELVECB40 - Flattening Orientation G R F X RailwigqWffacrrgctacuaujqyp0

6 H O H Formboard Process ykpfqyacrrgctul

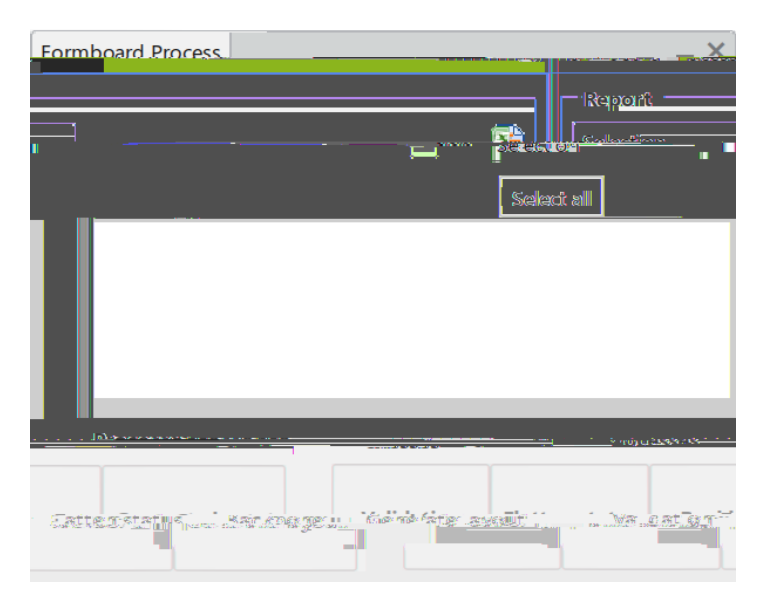

6 H O H **JE IDE CM4K-HElectrical Geometry** LQ WKH WUHH WR GHILQakH ZKDW ZLO ujqwnfàcrrgctàkpàvjgàykpfqyàcpfàkvàujqwnfàjkijnkijvåkpàvjgàfkurnc{0

6 H O H FValladdilok HE X WaVygRj Qpguuàujqwnfàjkijnkijvàitggpàcuàujqyp0

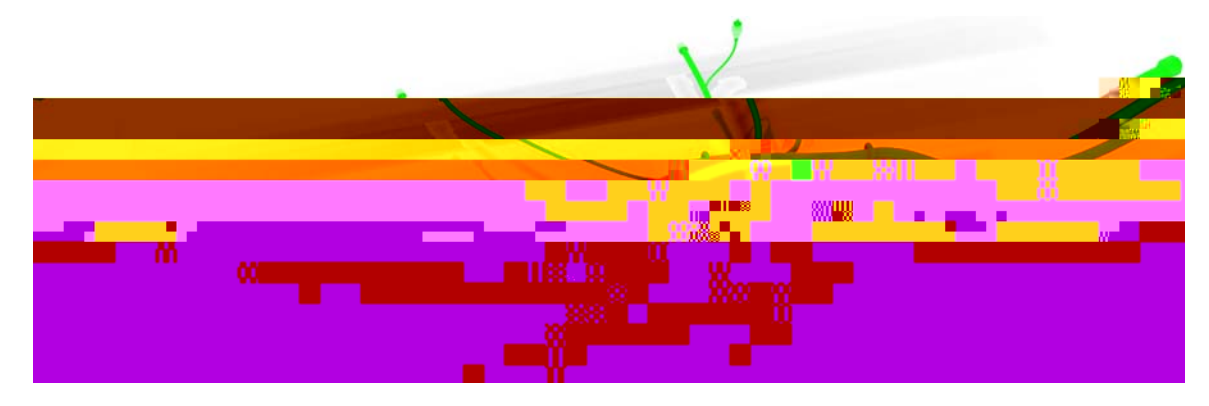

I tggp Urgekhkguàvjgàdtcpejàecpàdgàhncvvgpgf

[gnnqy Urgekhkguàvjgàdtcpejàecppqvàdgàhncvvgpgf

Ocigpvc Urgekhkguàvjgàdtcpejàecpàdgàhncvvgpgf.àdwvàyknnàpqvàdgàuvtckijvgpgf

Dnwg Urgekhkguàvjgàdtcpejàkuàcntgcf{àhncvvgpgf

6 H O H F hatte W k that K E X W W R Q L Q aa W k K H kp Z a k j Q v G a R Z c kp a i t g p 0

6 H O H **Baddkbonk** HE X Wa**WjgRoQ**kpadtcpejaujqwnfaejcpigavqarkpmacpfaujqwnfajcxgavjg uvctvacpfagpfancdngf0

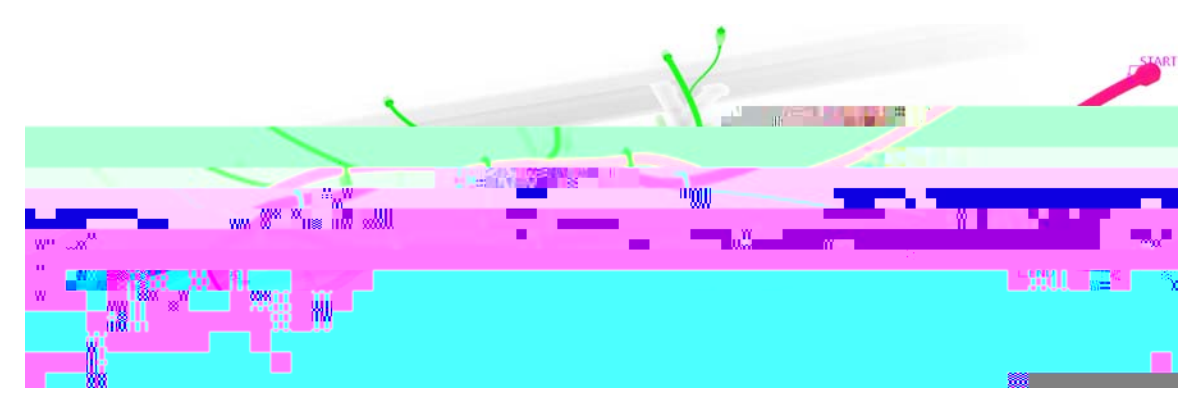

6 H O H FG + Me Haly but E X Wa Wa Wa g wartqf we vakua etg cvg f ak pacap g y avcd 0 a a V j g Formboard Processa y kp f q y a u j q wn f a c r r g ct a cu u j q y p 0

| Formboard Process      | o , box a "occess"                             | ¥   |
|------------------------|------------------------------------------------|-----|
|                        | Report                                         |     |
|                        | SelectionBackhone                              |     |
| <u>Syr-neĝ-sranken</u> |                                                |     |
| 1873                   | Siptisting                                     | ien |
| <u></u>                | y 1072 and Tatal lac-strate and processing and |     |
|                        | Riocoscoc                                      |     |
|                        |                                                | 541 |

& ORV For Hob Karti Process ZLQGRZ DQG VZLWFK WR&Kv&Mjdfwnffl QHZ SURG crrgctàcuàu jqyp0

|                                                          | Mar All                                                                                                    |                  |
|----------------------------------------------------------|----------------------------------------------------------------------------------------------------|------------------|
| <br>                                                     |                                                                                                    |                  |
| <b>*</b>                                                 | Physical Product00003392                                                                                                    |                  |
| 20017                                                    | Flattening parameter repositor                                                                                                    | y'0001           |
|                                                          | <u>Tial Internet Andreas (Constanting Constanting Consta</u> |                  |
| <u>an an an an an an an an an an an an an a</u>          |                                                                                                    |                  |
| anarista (1. F. F. S. A), see Esmala Coppering Day and   |                                                                                                    |                  |
|                                                          | the fit of CONTRACTOR                                                                                                    | 22-94/n<br>      |
| Ferela Consister A 1 (FUE) 40 - Ste Freezing Same        |                                                                                                    |                  |
|                                                          | 105101050741551746 metri                                                                                                    |                  |
| Connector A.1 (ELEG340 - SBE Fernale Connector.4)        | € ELEC349-SBE F                                                                                                    | emale.           |
| onnasinast <mark>alite 7.42362 milliology million</mark> |                                                                                                    | <u>ræut</u> i (3 |
|                                                          | whitestor () in the second                                                                                                    | 11 W             |
|                                                          | i 293 Alburi ol Heeduri IIIII 2297                                                                                                    | - Final 1        |
| 40 - Support A.1 (ELEC340 - Support2).                   | ÷- 🥵                                                                                                    | ELEC3/           |
| )(2)                                                     | E. 🛼 EVEC 300 + SUpmont A 1 (EI                                                                                                    | ECSM             |
| in Grand (Arthony Constant), and a                       |                                                                                                    | - <b></b>        |
| 471 (cl. 1349 <del>-5upponts)</del> ****                 |                                                                                                    |                  |

V j gàgpvktgà j ctpguuà y cuàdtqw i j vàqxgtàkpenw fkp i àcp { àkpvgtpcnàgngevtkecnàeqppgevqtulàà Pqvkegàc ugrctcvgà r tq f wevà y cuàcnuqàetgcvg f àv j cvàkpenw f guàcp { àuw r rqtvuàv j cvà y gtgàwug f àd { .àdwvàpqv kpvgtpcnàvqàv j gà j ctpguulàà

# Prepare Layout

CATIA Electrical Harness Design

## 

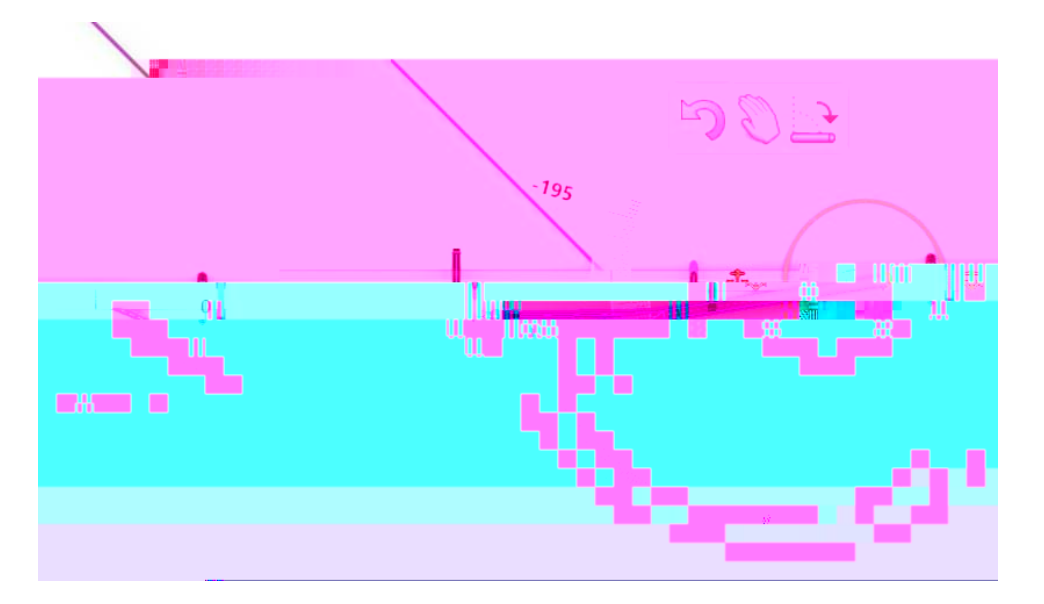

5RWDWH WKH EUDQFK WR

GHJUHHV DQG VHOHFW LQ VSI

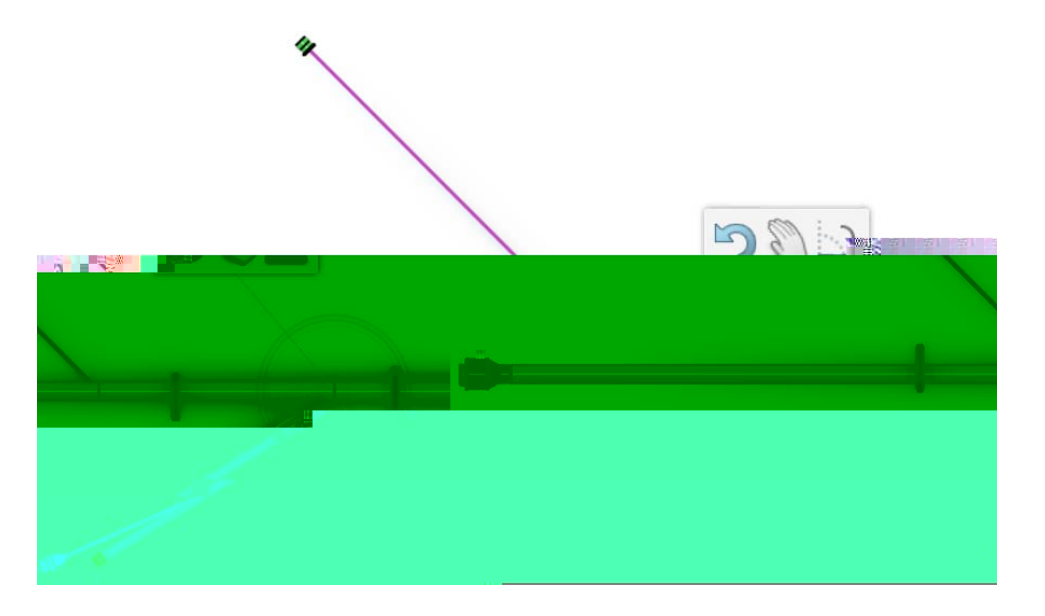

6HOHFW WKH HQG RI WKH VPDOO E UODFCKF KO CSGJ RUVR W/XDG/LHQ J WU W/ GHJUHHV 6HOHFW àà L/ jQuà y/km&r Dà Frà Hot czazgha/haja Qoà Gock Frà Qodeje j 0

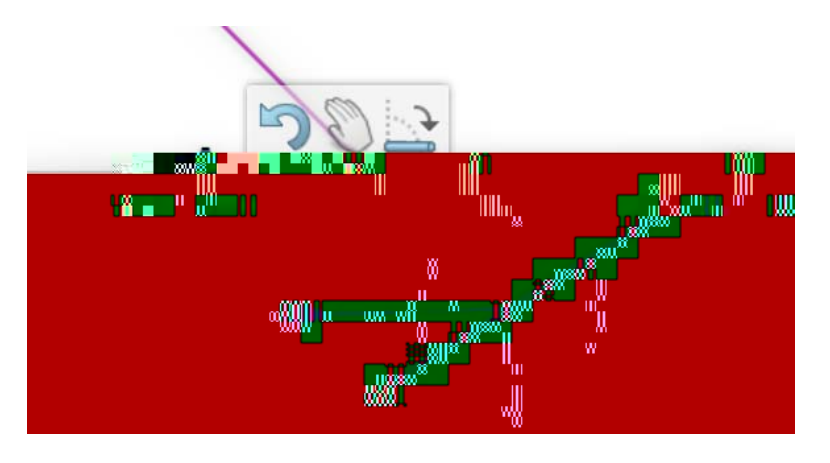

Electrical Manufacturing Preparation, Page 218

6HOH Prkepatré KLaiyout LFRQ WR FRPSOHW ia Maje a jer gu QLSXODWLRQ ujqwnfàcrrgctàcuàujqyp

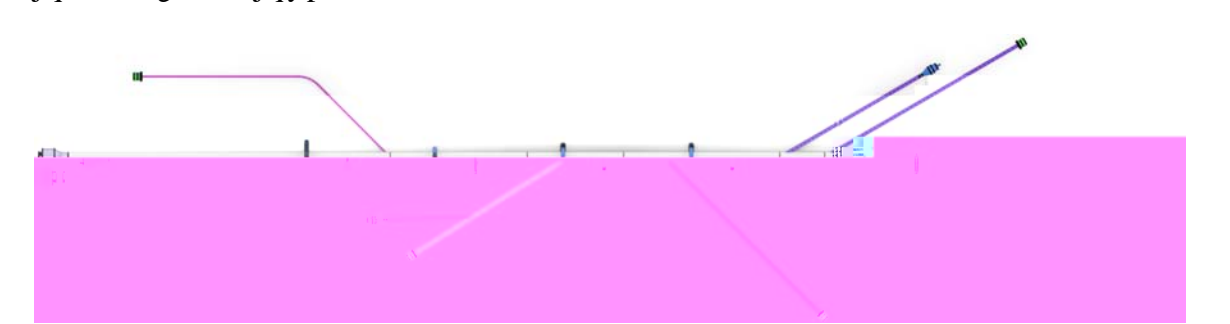

5HQDPH WKH WRS OHYHO SURGXFW DQG WKH VXE DVVHPEO

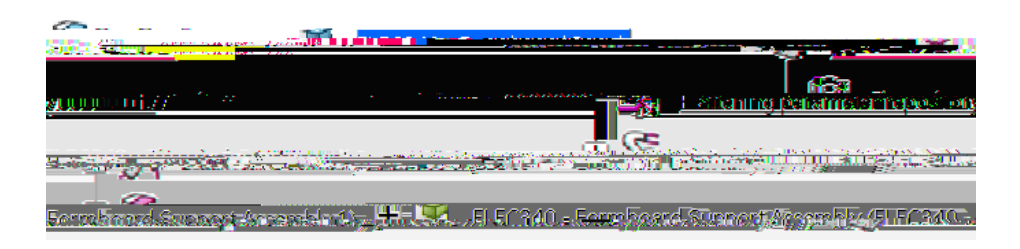

6 D Y H W K H @ Ref & Marker & Borger & Borger &